第 ① 章 教育培训类网页设计 一文本网页的创建与编辑 本章将介绍创建简单文本网页的基本操作,例如新建网页文档,设置页面属性、文本属性和格式化文本等。

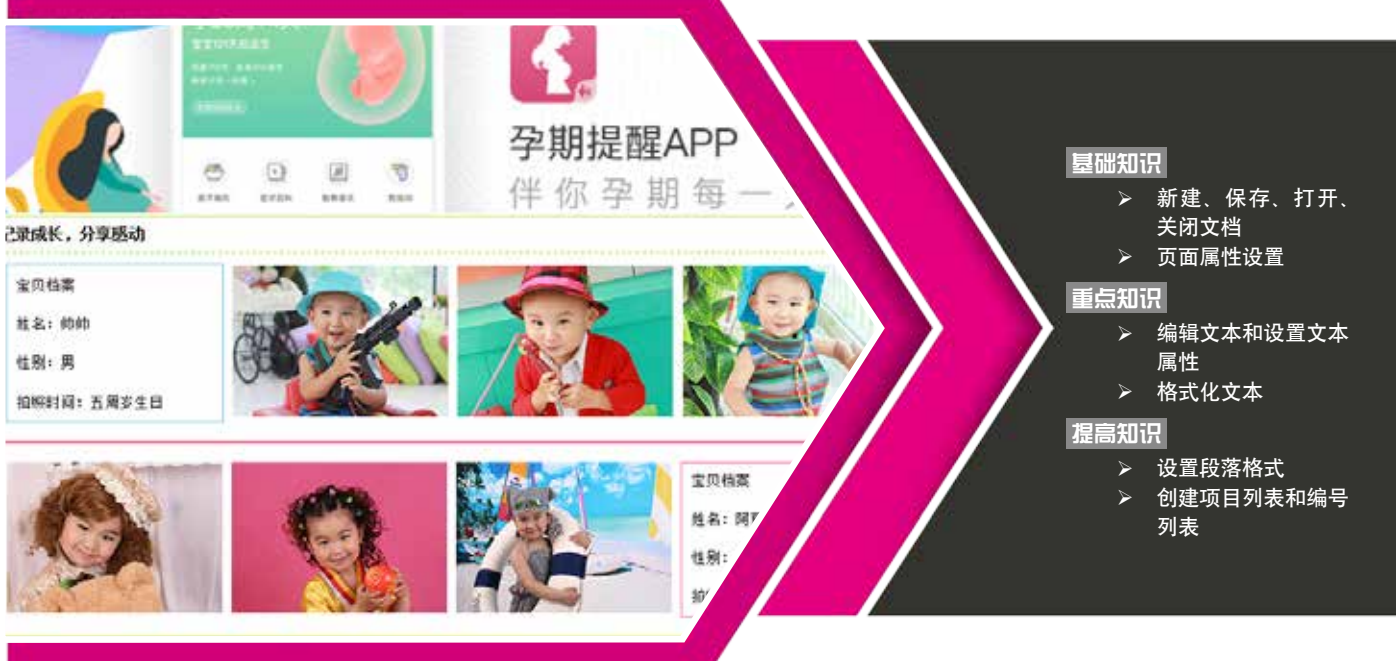

文本是网页中最基本的元素,也是最直接的获 取信息的方式。一般网站都比较侧重于文字的表 现,在制作文本网页时,文字的排版、色彩都 需要考虑在内,一个好的文本网页需要让人 一目了然,并且需要文字排版整洁、风格 统一、颜色搭配合理,这样才能抓住浏 览者的眼球。

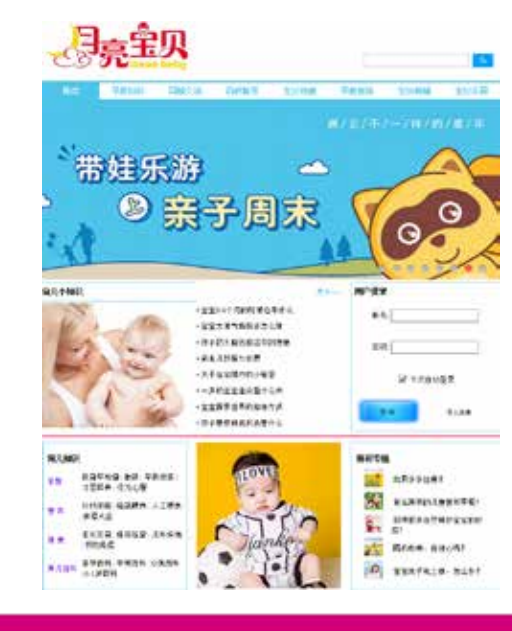

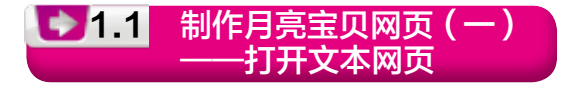

月亮宝贝网站是一个关于亲子教育的 网站。本节主要讲解如何打开文本网页,如 图 1-1 所示。

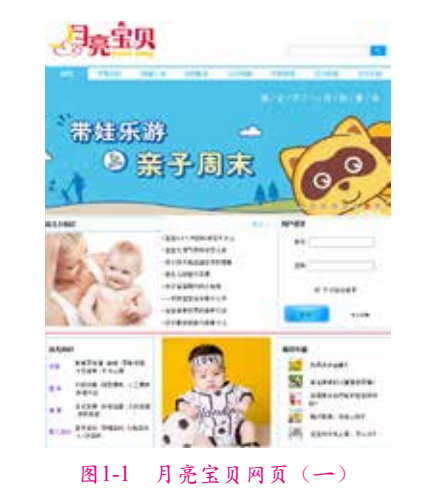

| 素材   | 素材\Cha01\"月亮宝贝网(一)"文件夹   |
|------|--------------------------|
| +Z 早 | 场景\Cha01\制作月亮宝贝网页(一) ——打 |
| 切京   | 开文本网页.html               |
| 初店   | 视频教学\Cha01\1.1 制作月亮宝贝网页  |
| 代纪罗贝 | (一) ——打开文本网页.mp4         |

01 按 Ctrl+O 组合键,选择"月亮宝贝网页(一).html"素材文件,单击【打开】按钮,如图 1-2 所示。

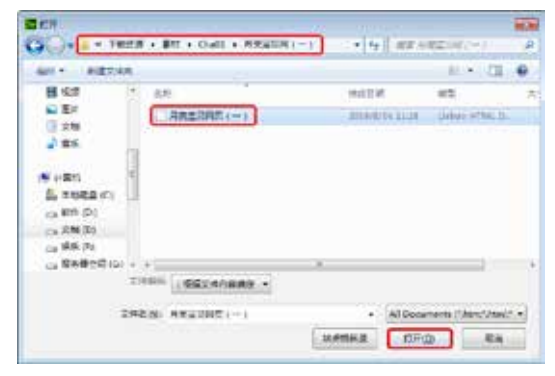

图1-2 选择素材文件

02 打开文件后的效果如图 1-3 所示。

03 在菜单栏中选择【文件】|【另存为】 命令,如图 1-4 所示。

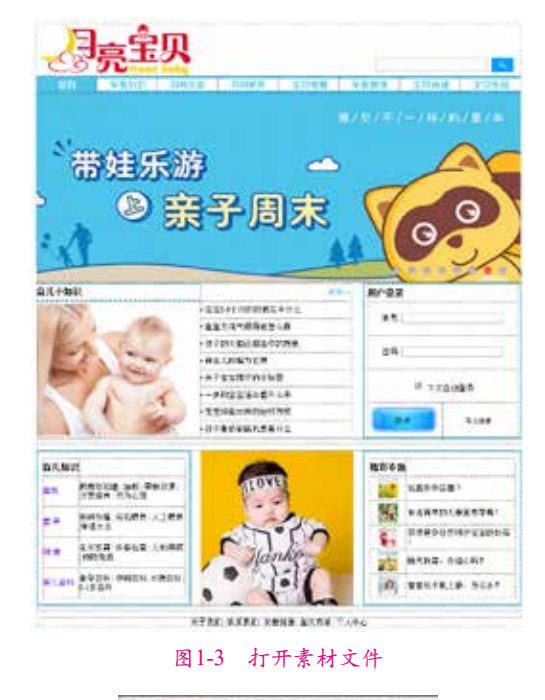

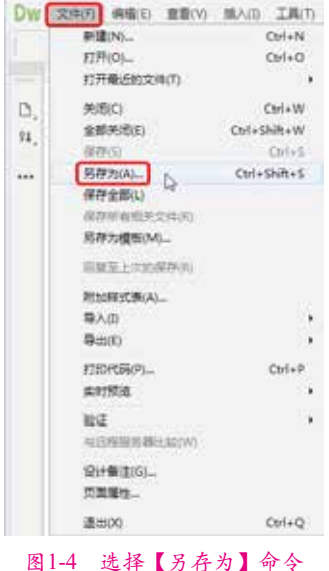

**04** 弹出【另存为】对话框,设置保存路 径后,单击【保存】按钮,如图 1-5 所示。

# 🔎 疑难解答

保存文件时,如何处理弹出的Dreamweaver提示对话框? 在弹出的Dreamweaver提示对话框中,单击【是】按钮,可 以自动链接素材文件的位置,如图1-6所示。

|                                                                                                    | Contraction of Contract |                                                 |               |
|----------------------------------------------------------------------------------------------------|-------------------------|-------------------------------------------------|---------------|
| ER • #0000                                                                                                    | <b>A</b>                |                                                 | 10.00         |
| ≝ ≣#<br>3 2#<br>≱ #6                                                                                                    | * 50                    | BRUR<br>Salamantikus                            | 10            |
| 日本<br>13日日<br>13日日<br>1<br>日<br>1 | ]                       |                                                 |               |
| G \$5.61                                                                                                    | + +                     |                                                 |               |
| 201212:1                                                                                                    | 10日日本空口時間()-            | 一打开文本和武                                         |               |
| damZŪ:                                                                                                    | Voicade (555            | ener alterer alterekt alterektaner, ander jer j | son," appeads |
| 「物産文が失                                                                                                    |                         | HASHE GAS                                       | E.B.          |

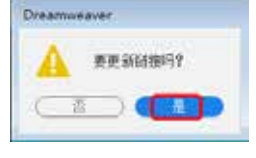

图1-6 Dreamweaver对话框

1.1.1 新建网页文档

新建网页文档,是正式学习网页制作的第 一步,也是网页制作的基本条件。下面介绍新 建网页文档的基本操作方法。

**01** 在菜单栏中选择【文件】|【新建】命 令,如图 1-7 所示。

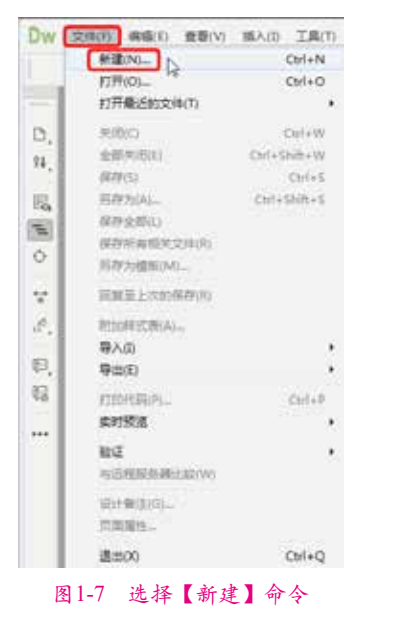

02 弹出【新建文档】对话框,选择【新

建文档】选项卡,在【页面类型】下拉列表框 中选择 HTML 选项,在【布局】下拉列表框中 选择【无】选项,如图 1-8 所示。

| 10.00          |                         |         |               |   | - Inch |
|----------------|-------------------------|---------|---------------|---|--------|
| (1 ages )      | TALE .                  |         | 41.           |   |        |
| 2 + 10 + 1 - 1 | O sea<br>O kee          | 48      | 0.000         |   |        |
| SH roots       | Com<br>Com              | THER.   | 100           |   |        |
|                | 10 AP<br>10 AP<br>10 AP | 928-000 |               | 7 |        |
|                |                         |         |               |   |        |
|                |                         |         | Catteria Pore |   |        |
| -              | allowing to             |         |               |   |        |

图1-8 【新建文档】对话框

03 单击【创建】按钮,即可新建一个空 白的 HTML 网页文档,如图 1-9 所示。

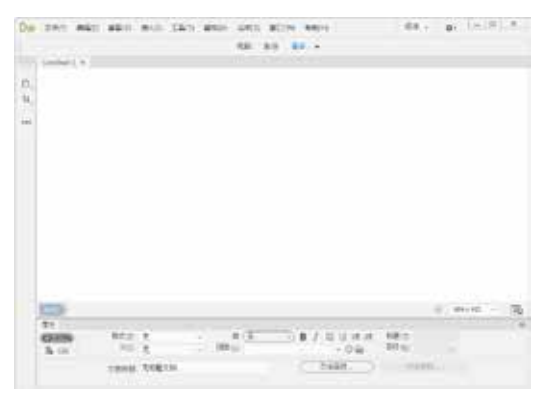

图1-9 新建的HTML文档

# 1.1.2 保存网页文档

下面来介绍保存网页文档的方法,具体操 作步骤如下。

01 在菜单栏中选择【文件】|【保存】命 令,如图 1-10 所示。

**02** 弹出【另存为】对话框,为网页文档 选择存储的位置,输入文件名,并选择保存类 型,如图 1-11 所示。

03 单击【保存】按钮,即可将网页文档 保存。

## Adobe Dreamweaver CC 网页设计与制作案例教程

| Dw 🖸 | 19月7日 病療(1) 東南(V)  | 話入(1) 工具(1)  |
|------|--------------------|--------------|
|      | HEN-               | Ctrl+N       |
|      | 17开(0)             | Ctrls O      |
|      | 打开联后约文(8(7)        |              |
| D;   | 968(c)             | Ctrl+W       |
| 11   | 金额代用(1)            | Col+35R+W    |
| 124  | (###S)             | Col+5        |
|      | 用存为AL              | Chil+Shift+5 |
|      | (保存金部点)            |              |
|      | 保存性障碍无论地(利         |              |
|      | 另存为模板(M_           |              |
|      | IIIIIII.179/077(0) |              |
|      | RINGHERCER(A)-     |              |
|      | <b>時</b> 入町        |              |
|      | ■m(x)              |              |
|      | ETERS POL          | Cof+P        |
|      | 用时把成               |              |
|      | 102                |              |
|      | 与GREE在输出站(W)       |              |
|      | (RHWIRIGL          |              |
|      | 5282-              |              |
|      | 2mx                | Ctrl+Q       |

图1-10 选择【保存】命令

| 10.00 D                                       |                                   |               |                          | 60.00    |
|-----------------------------------------------|-----------------------------------|---------------|--------------------------|----------|
| 00 🚺 • T                                      | UD进 + 杨美 + ChaOI                  | + 6 1         | en clatt                 | : P      |
| 100 · #00.005                                 | 8                                 |               | 10.1                     | • •      |
| ¥ हम<br>डि २म<br>⊉ इ.स                        | SO<br>□ NORRENT (-)               |               | 847148<br>2014/0/1411.70 | (labor)  |
| * 1986<br>* 1968 C)<br>= 294 (0)<br>= 296 (0) | •                                 |               |                          |          |
| A 25.61                                       |                                   | 1             |                          |          |
| <b>双师名法</b> :                                 | Avented 3                         |               |                          |          |
| STREET: A                                     | A Documents (Chine) Invict Altric | sheet about a | necusitiecijkonte        | oprach + |
|                                               | Unicade 1878                      |               |                          |          |
|                                               |                                   |               |                          | _        |
| 10 和星文片先                                      | 1.57                              | asas          | 643                      |          |

图1-11 【另存为】对话框

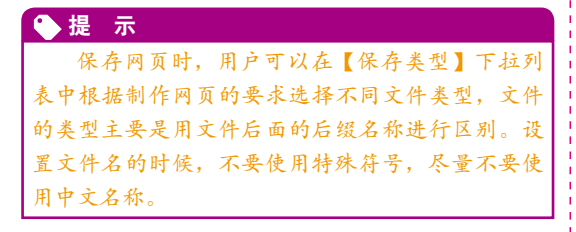

1.1.3 打开网页文档

下面介绍如何打开网页文档。

**01** 在菜单栏中选择【文件】|【打开】命 令,如图 1-12 所示。

02 在弹出的【打开】对话框中选择"个 人简历.html"素材文件,如图 1-13 所示。

|      |                                                                                                    | Col. M       |
|------|----------------------------------------------------------------------------------------------------|--------------|
|      | THE PACE                                                                                                    | COTTA        |
| 100  | FITTEIDI_                                                                                                    | CHI+0        |
| - I- | HTTREED/04/0                                                                                                    |              |
| D;   | 王氏の                                                                                                    | Ctri+W       |
| 14   | 1107050                                                                                                    | 1211+5368+1V |
|      | ·神神(3)                                                                                                    | Ct(+5        |
| R    | 局理治14                                                                                                    | Colo Delle 2 |
| 81   | 他开始的UJ                                                                                                    |              |
| 7H   | 依然所有招大之件(几)                                                                                                    |              |
| Υ.L. | ALIVINESS M.                                                                                                    |              |
| ÷    | 三米三上十35日から                                                                                                    |              |
| 2.   | PERSONAL.                                                                                                    |              |
|      | 豊か(0)                                                                                                    |              |
| 편.   | 間(三(1))                                                                                                    | 3            |
| 14 I | CONTRACT.                                                                                                    | Cellett      |
|      | 221224                                                                                                    | 1000         |
| •••  | 100000                                                                                                    |              |
|      | and the second second s |              |
|      | entities and the                                                                                                    |              |
|      | 意い無害の二                                                                                                    |              |
|      | 778/B/S.                                                                                                    |              |
|      | 2000                                                                                                    | Cul+D        |

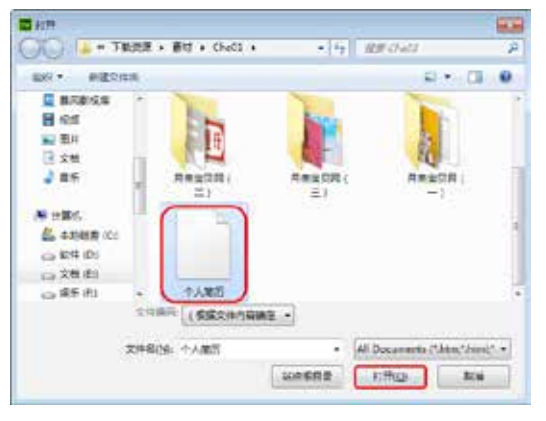

# 图1-13 选择文件

03 单击【打开】按钮,即可在 Dreamweaver 中打开网页文件,如图 1-14 所示。

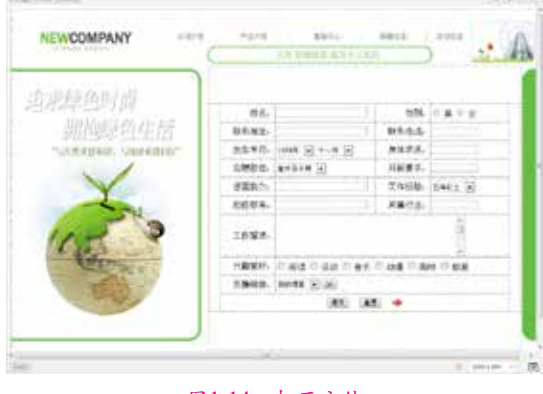

图1-14 打开文件

**D\_\_**@m

# 1.1.4 关闭网页文件

下面介绍关闭网页文件的方法,具体的操 作步骤如下。

01 在菜单栏中选择【文件】|【退出】命 令,如图 1-15 所示,即可将文件关闭。

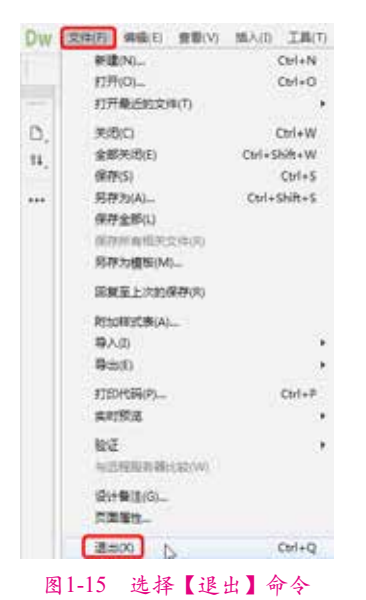

**02** 如果对打开的网页文件进行了操作,则在关闭该文件时,会弹出如图 1-16 所示的提示对话框,提示是否保存该文档。

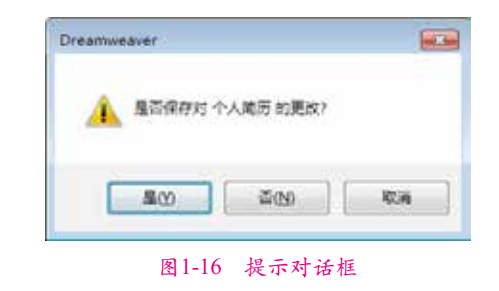

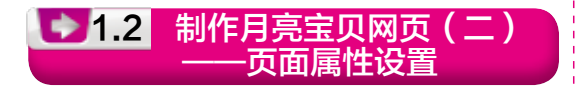

网页设计作为一种视觉语言,特别讲究 编排和布局,虽然主页的设计不等同于平面设 计,但它们有许多相近之处。本例通过【页面 属性】对话框来讲解如何更改月亮宝贝网页的 背景颜色,效果如图 1-17 所示。

|                                                                                                    |                                                                                                    | No. of Concession, Name |                                                          |        |                 |                                         |       |    |
|----------------------------------------------------------------------------------------------------|----------------------------------------------------------------------------------------------------|-------------------------|----------------------------------------------------------|--------|-----------------|-----------------------------------------|-------|----|
| NUM VARIES:                                                                                                    | 100210                                                                                                    | OWNER .                 | 25169                                                    | 但此何称。  | 23111           |                                         | 2.111 |    |
| NGT: #N##:                                                                                                    |                                                                                                    |                         |                                                          |        |                 |                                         |       |    |
| ation.                                                                                                    | EXCHAN                                                                                                    |                         |                                                          |        |                 |                                         |       |    |
|                                                                                                    | E constant                                                                                                    | #275To                  | BATLOT.                                                  | 100    |                 | 1011                                    | - 9   |    |
|                                                                                                    | D PRAMES                                                                                                    | (日本市村市街)                | PELOT                                                    | Sec.   | - 1             | 1004                                    | 9     | 1  |
| 그는 전투입 관점 우문                                                                                                    | G BERNER                                                                                                    | CREEKA                  | 5401                                                     | 122    | - 1             | 1489                                    | 1     | 1  |
| *2.*                                                                                                    | Goo.co.wa                                                                                                    | ernete.                 | 182607                                                   | 88.12  |                 | 888                                     | 19    | 5  |
| ALL ALL ALL ALL ALL ALL ALL ALL ALL ALL                                                                                                    | Concernance and                                                                                                    |                         |                                                          | 410104 |                 | 224                                     | 1.11  | ١. |
| NAV AND NO.                                                                                                    | C 11 2 10 1 10 1                                                                                                    | A                       | 8-17 T                                                   |        |                 |                                         |       |    |
| 545 1845 84<br>545 1845 8215<br>545 1845 8215                                                                                                    | E porte approved                                                                                                    | #100.LE                 | PATRICALO                                                |        | 1               | ITTA                                    |       |    |
| AND SALE AT                                                                                                    | G PLE                                                                                                    | 日間                      | 建厚                                                       | ·成十    | ( <b>7</b>      | 1里                                      | 1     | 1  |
|                                                                                                    | Contention<br>Contention<br>Contention | 머벳                      | 建建原                                                      | 成十     | <del>(</del> 7  | 1里                                      | ł     | T  |
| AND SEALS AND<br>SAD SEALS ADAR<br>SED ALL HA<br>ADAR RE<br>ADAR RE<br>ADAR RE<br>ADAR<br>Sea RE ADAR<br>Sea RE ADAR<br>Sea RE AD                                                                                                    |                                                                                                    | 母型                      |                                                          | 成十     | <del>(</del> 7) | ·<br>里                                  | 1     | 1  |
| AND CONCERNENT<br>STORAGO HE<br>MANE AND<br>MANE AND<br>MANE AND<br>MANE AND<br>STORAGO HE<br>STORAGO<br>MANE AND AND AND AND<br>MANE AND AND AND AND AND<br>AND AND AND AND AND AND AND AND AND AND                                                                                                    | Баларари<br>Баларари<br>ФЕ<br>МЕСона<br>Голерских<br>Голерских                                                                                                    |                         | Tata Ala La<br>Tata Ala La<br>Tata Ala Ala<br>Secondaria | i ni i | ÷ 7             | 1<br>1<br>1<br>1<br>1<br>1              | 1     | T  |
| AND HARE AN<br>AND HARES MENN<br>THE ACT HE<br>CO<br>COMMENTS<br>AND ALL THIS<br>COMMENTS<br>AND ALL THIS<br>AND ALL THIS<br>AND ALL                                                                                                    | Бралинан<br>Бралинан<br>Масанан<br>Гранциян<br>Гранциян<br>Гранциян<br>Гранциян                                                                                                    |                         |                                                          | 1 63 1 | ÷ 7             | E                                       | 1     |    |
| NAME         NAME         NAME <td< td=""><td>Суступлин<br/>Булландро<br/>Ф Э<br/>Инстонен<br/>7 улероног<br/>7 улероног<br/>7 улероног<br/>7 улероног<br/>7 улероног</td><td></td><td></td><td></td><td>÷ 7</td><td>1 H H H H H H H H H H H H H H H H H H H</td><td>1</td><td></td></td<>                                                                                                    | Суступлин<br>Булландро<br>Ф Э<br>Инстонен<br>7 улероног<br>7 улероног<br>7 улероног<br>7 улероног<br>7 улероног                                                                                                    |                         |                                                          |        | ÷ 7             | 1 H H H H H H H H H H H H H H H H H H H | 1     |    |
| AND HARDS AN<br>AND HARD MENE<br>TO BARD ME<br>AND<br>AND ALL TA ADDR<br>TO A<br>TO A<br>TO | Браландар<br>Браландар<br>Импонен<br>7 рикунар<br>7 рикунар<br>7 рикунар<br>7 рикунар<br>7 рикунар                                                                                                    |                         |                                                          |        | ÷ 7             | 1 1 1 1 1 1 1 1 1 1 1 1 1 1 1 1 1 1 1   | 1     |    |

图1-17 月亮宝贝网页(二)

| 素材 | 素材\Cha01\"月亮宝贝网(二)"文件夹                      |
|----|---------------------------------------------|
| 场景 | 场景\Cha01\制作月亮宝贝网页(二) ——页<br>面属性设置.html      |
| 视频 | 视频教学\Cha01\1.2 制作月亮宝贝网页<br>(二) ——页面属性设置.mp4 |

01 打开"月亮宝贝网页(二).html"素 材文件,如图 1-18 所示。

|                                                                                                    | other Distantia, some of the     | 11.11           | 10.11   |       |
|----------------------------------------------------------------------------------------------------|----------------------------------|-----------------|---------|-------|
| *12 04#*-                                                                                                    |                                  |                 |         |       |
|                                                                                                    | CH1998                           |                 |         |       |
| and the second second se                                                                                                    | CITARRIGHTORESLAT                | personal second | 1. B.W. | 2.8   |
|                                                                                                    | Contract Construct               |                 | 3. M    |       |
| CD 878 65 48                                                                                                    | Colginan rates and and           | 794             | 1.14    | 11.8  |
| 100a                                                                                                    | Constant and Barrieller          | Barrist.        | 1.94    | -     |
| BB1 8479 PP                                                                                                    | Epidenterstendeter               |                 | 1.00    | 10.00 |
| No. of Lot of Lot of Lo | Contractor a contraction and the | 1000            | 1.94    | 19    |
| 01-08 114-08 BB118                                                                                                    | 11                               | _               | _       | _     |
|                                                                                                    | -to FET 43 999 . 3 ctt           | 10.10           | - 61    | 100   |
|                                                                                                    |                                  | 114 110         | ~ *     | 11    |
| COLUMN TWO IS NOT                                                                                                    | a state of the second state      |                 |         |       |
|                                                                                                    | 1 123 - 1 36 - 46 585            |                 |         |       |
|                                                                                                    |                                  |                 |         |       |
|                                                                                                    |                                  |                 |         |       |
| THE R. P. LEWIS                                                                                                    |                                  |                 |         |       |
|                                                                                                    |                                  | and the         |         | i     |
|                                                                                                    |                                  |                 | -       |       |

图1-18 打开素材文件

02 在【属性】面板中选中 CSS 选项,单击【页面属性】按钮,如图 1-19 所示。

| O em.                                                                                                    | Dist - Anend | 11日 0 第128 - | +1   |  |
|----------------------------------------------------------------------------------------------------|--------------|--------------|------|--|
| distant in the local distance in the local distance in the local d |              | - FIG 8      | . EL |  |
|                                                                                                    | 22003 25825  | C TINKY      | 3    |  |

# 图1-19 单击【页面属性】按钮

| ◆提 | 示       |      |     |      |     |
|----|---------|------|-----|------|-----|
| 按  | Ctrl+F3 | 组合键, | 可打开 | 【属性】 | 面板。 |

03 弹出【页面属性】对话框,将【分类】 设置为【外观(HTML)】,将【背景】设置为 #FFFFFF,单击【确定】按钮,如图 1-20 所示。

| TRAN.                                 |                |                           | -      |
|---------------------------------------|----------------|---------------------------|--------|
| 85                                    | 246,24943      |                           |        |
| THE LOSS                              | N-F-100.00     | CIRRED                    |        |
| fills (con)<br>fills ANFi<br>Richtlin | STO C.         | enskiku (1)<br>Koliku (1) |        |
|                                       | 658.0<br>11810 | 10055 top                 |        |
|                                       |                |                           |        |
| (#Mail)                               |                | (1982) (18                | n (HE) |

## 图1-20 设置背景颜色

**04** 即可更改素材文件的背景颜色,效果 如图 1-21 所示。

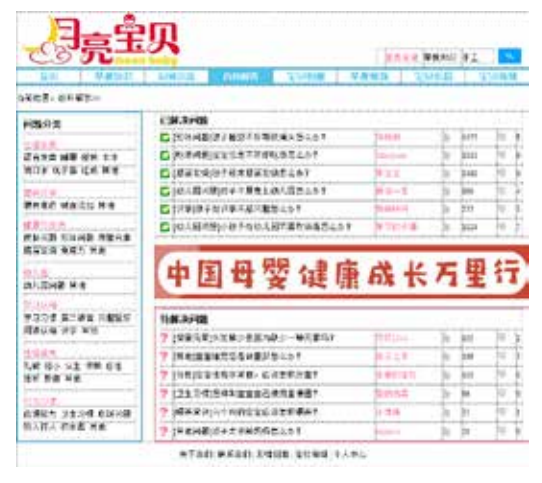

图1-21 更改背景颜色后的效果

# 1.2.1 外观

在【页面属性】对话框的左侧【分类】列 表框中选择【外观(CSS)】选项,切换到【外 观(CSS)】设置区域。

- 【页面字体】:用来设置网页中文本的 字体样式。
- 【大小】: 用来设置网页中文字的大小。
- 【文本颜色】:用来设置网页中文本的 颜色。单击【文本颜色】右侧的,按钮, 可在打开的拾色器中选择颜色。
- 【背景颜色】:用来设置页面中使用的 背景颜色。单击【背景颜色】右侧的
   一,按钮,可在打开的拾色器中选择颜 色。
- 【背景图像】:设置页面的背景图像。

单击右侧的【浏览】按钮,可在弹出 的【选择图像源文件】对话框中选择 需要的背景图像。

- 【重复】:设置背景图像在页面上的显示方式。
  - ◆ no-repeat (非重复):选择该选项, 仅显示背景图像一次。
  - ◆ repeat (重复):选择该选项,可横
     向和纵向重复或平铺图像。
  - repeat-x(横向重复):选择该选项
     后,可横向平铺图像。
  - repeat-y(纵向重复):选择该选项
     后,可纵向平铺图像。
- 页边距:【左边距】、【右边距】、【上边距】
   和【下边距】文本框可以用来调整网页内容和浏览器边框之间的空白区域, 默认的上、下、左、右的边距为10 像素。

# ◆提示 HTML 外观设置与 CSS 外观设置基本相同,在 此不再赘述。

# 1.2.2 链接

在【页面属性】对话框左侧的【分类】列 表框中选择【链接(CSS)】选项,切换到【链 接(CSS)】设置区域,如图1-22所示。

| 68                                                                                                    | NUM CODE                                                                                                    |
|----------------------------------------------------------------------------------------------------|----------------------------------------------------------------------------------------------------|
| 198 (ca)<br>55 (co)<br>98 (co)<br>98 (c | UMPER O (RESPECT<br>ACO<br>INTERACIÓN CONSTRUCTOR<br>INTERACIÓN CONSTRUCTOR<br>DENTERIO DE CONSTRUCTOR<br>TUMERE O MERCINE |
| (MILE)                                                                                                    |                                                                                                    |

# 图1-22 链接 (CSS)

- 【链接字体】:用来设置链接文本使用 的字体样式。
- 【大小】:用来设置链接文本使用的字 体大小。
- 【链接颜色】:用来设置应用于链接文

本的颜色。

- 【变换图像链接】:用来设置当鼠标指 针位于链接上时应用的颜色。
- 【已访问链接】:用来设置应用于访问 过的链接的颜色。
- 【活动链接】:用来设置单击链接时显示的颜色。
- 【下划线样式】:用来设置是否在链接 上增加下划线。

# 1.2.3 标题

在【页面属性】对话框左侧的【分类】列 表中选择【标题(CSS)】选项,切换到【标题 (CSS)】设置区域,在这里我们可以为标题(这 里指用 <hl> 等定义的标题文本)定义更细致的 格式,如图 1-23 所示。

| -                        |          |                  |  |
|--------------------------|----------|------------------|--|
| HE                       | 100 1000 |                  |  |
| 計版 (2015)<br>特徴 (14796.) | 19450.0  | <br>11.04(11.42) |  |
| 1248 (cm)                | 102 102  |                  |  |
| NB.091<br>Thiffs         | 100.00   | <br>1            |  |
|                          | 10-00    | <br>12           |  |
|                          | 4810     | <br>1            |  |
|                          | 48.40    | <br>             |  |
|                          |          |                  |  |
| ) (SEE                   |          | CRED CR          |  |

图1-23 【标题 (CSS)】设置区域

# 1.2.4 标题/编码

在【页面属性】对话框左侧的【分类】列 表框中选择【标题/编码】选项,切换到【标 题/编码】设置区域,在其中可以设置网页的 字符编码,如图 1-24 所示。

| #8 (111)<br>#8 (111)<br>#8 | 12                                                                                     | 10.001                           |
|----------------------------------------------------------------------------------------------------|----------------------------------------------------------------------------------------|----------------------------------|
| 202158 CTBRENDER-CO<br>NATION CTBREN                                                                                                    | HIR (CHE<br>HIR (CHE)<br>HIR (CHE)<br>HIR (HIE)<br>HIR (HIE)<br>HIR (HIE)<br>HIR (HIE) | 相応 A44078<br>2082日2010           |
|                                                                                                    |                                                                                        | 20204 CTRESUMON<br>MATTAL STREET |

图1-24 【标题/编码】设置区域

# 1.2.5 跟踪图像

在【页面属性】对话框左侧的【分类】列 表框中选择【跟踪图像】选项,切换到【跟踪 图像】设置区域,如图 1-25 所示。在此可以为 当前制作的网页添加跟踪图像。

在【跟踪图像】文本框中输入跟踪图像的 路径,跟踪图像就会出现在编辑窗口中。也可 以单击右侧的【浏览】按钮,在弹出的【选择 图像源文件】对话框中进行选择,通过拖动【透 明度】滑块可调节跟踪图像的透明度。

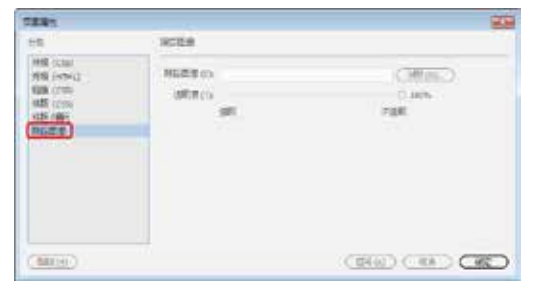

图1-25 【跟踪图像】设置区域

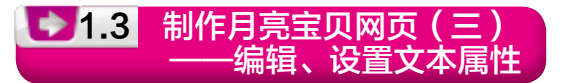

在互联网高速发展的今天,网络已成为人 们生活的一部分,成为人们获取信息资源的重 要途径。信息的呈现离不开网页这个重要的界 面,网页的主要作用是将用户需要的信息与资 源采用一定的手段进行组织,通过网络呈现给 用户。本例将介绍如何制作月亮宝贝网页,效 果如图 1-26 所示。

| 素材 | 素材\Cha01\"月亮宝贝网(三)"文件夹                          |
|----|-------------------------------------------------|
| 场景 | 场景\Cha01\制作月亮宝贝网页(三)——编<br>辑文本和设置文本属性.html      |
| 视频 | 视频教学\Cha01\1.3 制作月亮宝贝网页<br>(三)——编辑文本和设置文本属性.mp4 |

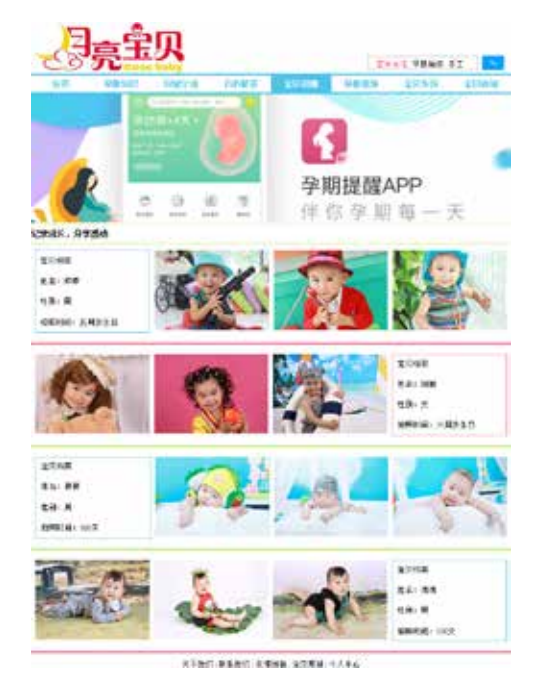

图1-26 月亮宝贝网页(三)

●1 在"制作月亮宝贝网页(二) — 页 面属性设置"场景文件中,选择菜单栏中的【文 件】|【另存为】命令,弹出【另存为】对话框, 选择场景文件的保存位置,并输入文件名为 "制作月亮宝贝网页(三) — 编辑文本和设置 文本属性",单击【保存】按钮,如图 1-27 所示。

| 16 EH                                                                                                    |        | 2.6                                                                 | 100.040                            | ME       |
|----------------------------------------------------------------------------------------------------|--------|---------------------------------------------------------------------|------------------------------------|----------|
| 2 204<br>2 204                                                                                                    |        | <ul> <li>○ 知内月発型以代気(二) ― - 次回帰生…</li> <li>○ 知内月発型以代気(二) ―</li></ul> | 2010/8/15 15-01<br>2019/8/54 15-18 | Lieben ( |
| <ul> <li>i: #10</li> <li><u>ables</u> (0)</li> <li><u>ables</u> (0)</li> <li><u>ables</u> (0)</li> <li><u>ables</u> (0)</li> </ul> | 3      |                                                                     |                                    |          |
| () 開乐 (70                                                                                                    | -      |                                                                     |                                    |          |
| TEXNE                                                                                                    | NIS.RI | 8本10月間(三)――構成2240日数23歳時                                             | 1                                  |          |

图1-27 另存为文件

02 在新保存的场景文件中将不需要的表格删除,效果如图 1-28 所示。

| 20     | $\pi^+$ |        |       |        | 20    | AL DOM: N | F1     |
|--------|---------|--------|-------|--------|-------|-----------|--------|
| 新加     | 平衡11111 | 4781.0 | HINKS | 2348.0 | TRICH | 1011年間    | 125061 |
| NUT ON | 180     |        |       |        |       |           |        |

#### 图1-28 删除表格后的效果

03 将光标置入大表格第二行的第四个 单元格中,在【属性】面板中取消背景颜色 的填充,然后将文字样式更改为.A4,效果如 图 1-29 所示。

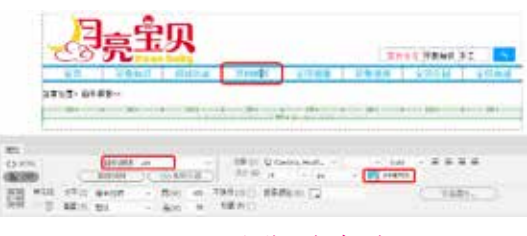

图1-29 调整第四个单元格

#### 疑难解答 如何更改文字样式?

选中【百科解答】文本,单击【目标规则】右侧的按钮, 选择【<删除类>】选项,然后将【目标规则】设置为A4,即可 改变文字样式。

04 将光标置入大表格第二行的第五个单 元格中,在【属性】面板中将【背景颜色】设 置为#44BFE8,然后将文字样式更改为.A3, 效果如图 1-30 所示。

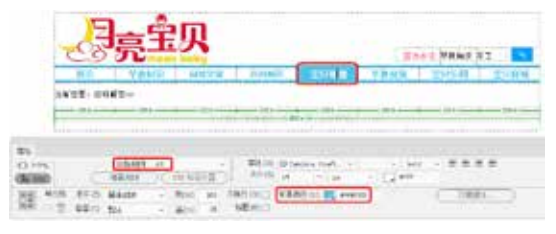

# 图1-30 调整第五个单元格

05 将大表格第三行中的文字删除,并 插入"图片.jpg"素材文件,效果如图1-31 所示。

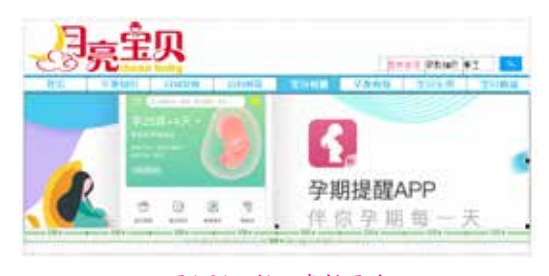

## 图1-31 插入素材图片

## 「第(1)章 教育培训类网页设计——文本网页的创建与编辑

6 将光标置入大表格的右侧,按 Ctrl+Alt+T组合键,弹出Table对话框,将【行数】和【列】设置为1,将【表格宽度】设置为800像素,将【边框粗细】、【单元格边距】、 【单元格间距】均设置为0,单击【确定】按钮,如图1-32所示。

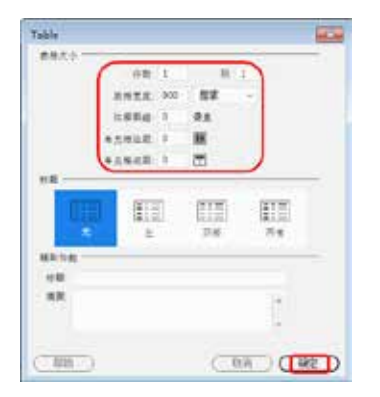

图1-32 Table对话框

07 即可插入表格,在【属性】面板中将 Align 设置为【居中对齐】,如图 1-33 所示。

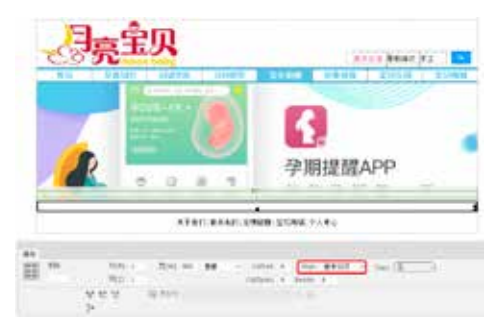

图1-33 设置表格对齐方式

08 将光标置入新插入的表格中,为其应用样式 ge2,然后在【属性】面板中将【高】 设置为 30,并在表格中输入文字,为输入的文 字应用样式 .A5,效果如图 1-34 所示。

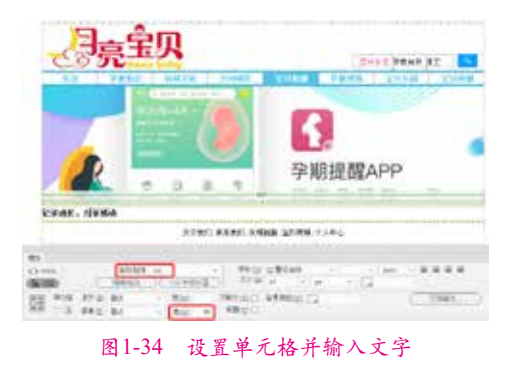

(09) 将光标置入新插入表格的右侧,然后 按 Ctrl+Alt+T 组合键,弹出 Table 对话框,将 【行数】设置为1,将【列】设置为4,将【表 格宽度】设置为804 像素,将【边框粗细】和 【单元格边距】设置为0,将【单元格间距】设 置为8,单击【确定】按钮,即可插入表格。 并在【属性】面板中将 Align 设置为【居中对 齐】,如图 1-35 所示。

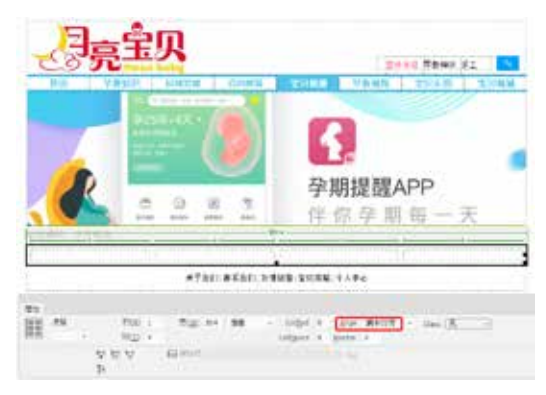

#### 图1-35 插入表格

10 将光标置入新插入表格的第一个单元 格中,为其应用样式 ge3,然后在【属性】面 板中将【垂直】设置为【顶端】,将【宽】设置 为 190,效果如图 1-36 所示。

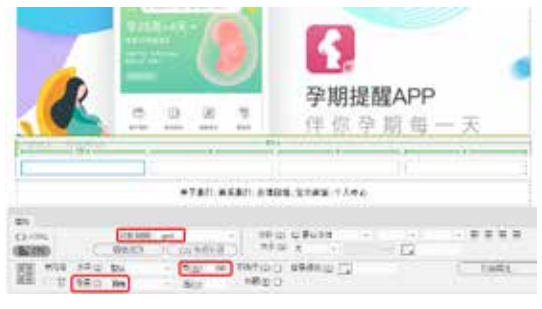

## 图1-36 设置单元格属性

11 按 Ctrl+Alt+T 组合键,弹出 Table 对话框,将【行数】设置为4,将【列】设置为1,将【表格宽度】设置为190 像素,将【边框粗细】设置为0,将【单元格边距】设置为8,将【单元格间距】设置为0,单击【确定】按钮,即可插入表格,如图1-37 所示。

12 在新插入的表格中输入文字,并为输入的文字应用样式.A2,效果如图1-38 所示。

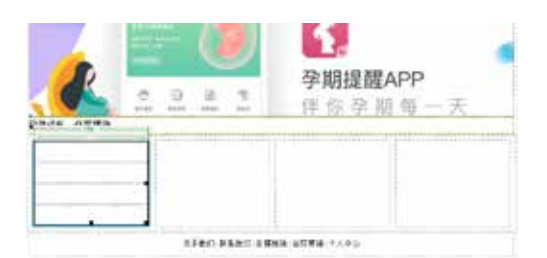

#### 图1-37 插入表格

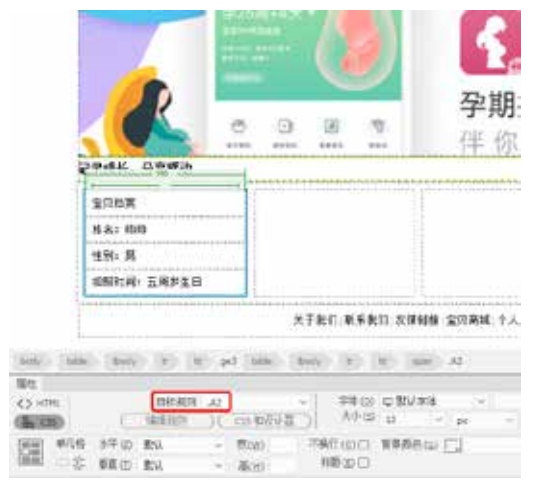

图1-38 输入文字并应用样式

13 将光标置入大表格的第二个单元 格中,并插入"001.jpg"素材文件,效果如 图 1-39 所示。

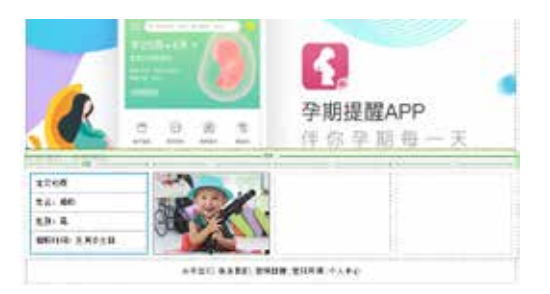

#### 图1-39 插入素材图片

**14** 使用同样的方法,在其他单元格中插 入素材图片,效果如图 1-40 所示。

15 将光标置入大表格的右侧,然后按 Ctrl+Alt+T组合键,弹出Table对话框,将【行 数】和【列】设置为1,将【表格宽度】设置 为800像素,将【边框粗细】、【单元格边距】 和【单元格间距】均设置为0,单击【确定】 按钮,即可插入表格。并在【属性】面板中将 Align设置为【居中对齐】,如图1-41所示。

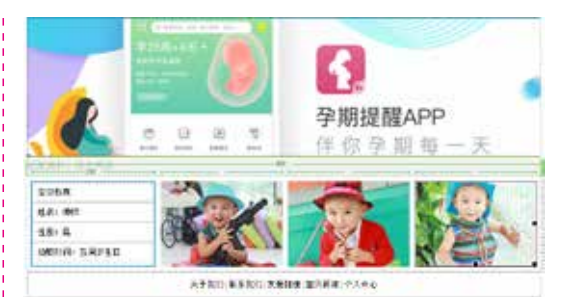

#### 图1-40 在其他单元格中插入素材图片

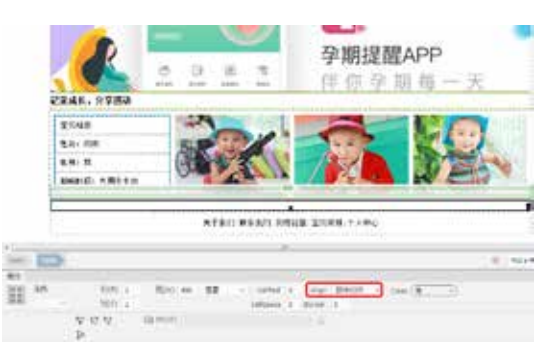

#### 图1-41 插入表格

16 将光标置入新插入的表格中,在菜单 栏中选择【插入】|HTML|【水平线】命令, 即可在单元格中插入水平线,在【属性】面板 中将【高】设置为1,并单击【拆分】按钮, 在视图中输入代码,用于更改水平线颜色,如 图 1-42 所示。

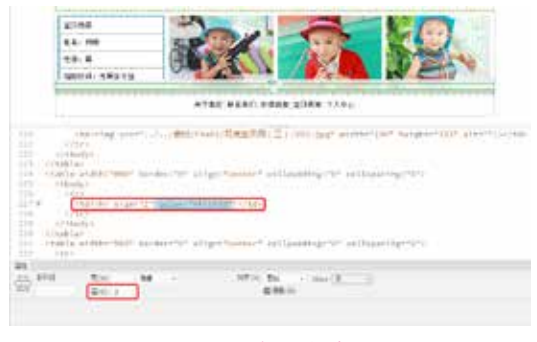

#### 图1-42 插入水平线

# 왿 知识链接:水平线属性的各项参数

【宽】:在此文本框中输入水平线的宽度值, 默认 单位为像素,也可设置为百分比。

【高】:在此文本框中输入水平线的高度值,单位 只能是像素。

【对齐】:用于设置水平线的对齐方式,有【默认】、 【左对齐】、【居中对齐】和【右对齐】4种方式。

## 第(1)章 教育培训类网页设计——文本网页的创建与编辑

【阴影】:勾选该复选框,水平线将产生阴影效果。 Class:在其列表中可以添加样式,或应用已有的 样式到水平线。

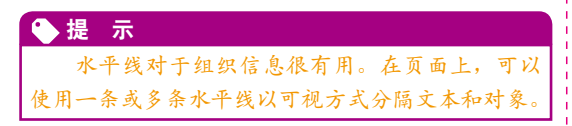

**17** 单击【设计】按钮,切换到【设计】 视图,结合前面介绍的方法,制作其他内容, 效果如图 1-43 所示。

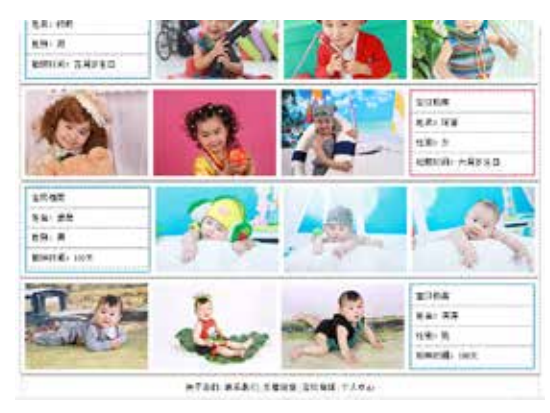

图1-43 制作其他内容

中,在【属性】面板中删除该单元格的高度值。

18 将光标置入如图 1-44 所示的单元格

图1-44 设置单元格

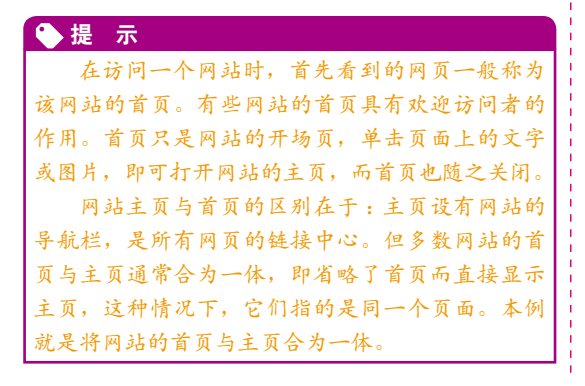

# 1.3.1 插入文本和文本属性设置

插入和编辑文本是网页制作的重要 步骤,也是网页制作的重要组成部分。在 Dreamweaver CC中,插入网页文本比较简单, 可以直接输入,也可以将其他电子文本中的文 本复制到其中。本节将具体介绍网页文本输入 和编辑的制作方法。

01 启动 Dreamweaver CC 软件, 打开 "blog.html"素材文件, 如图 1-45 所示。

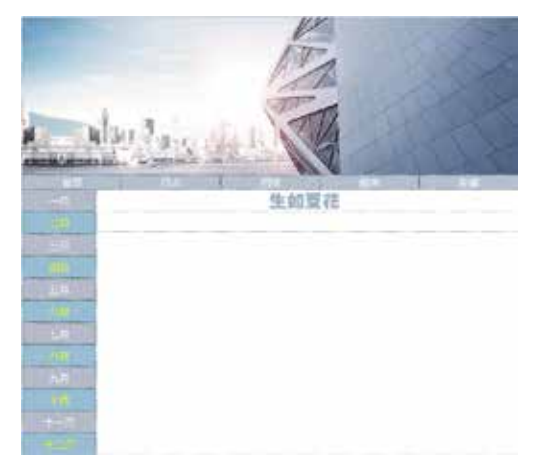

图1-45 打开素材文件

02 将光标插入到网页文档标题的下面, 输入【名作欣赏】文本,如图 1-46 所示。

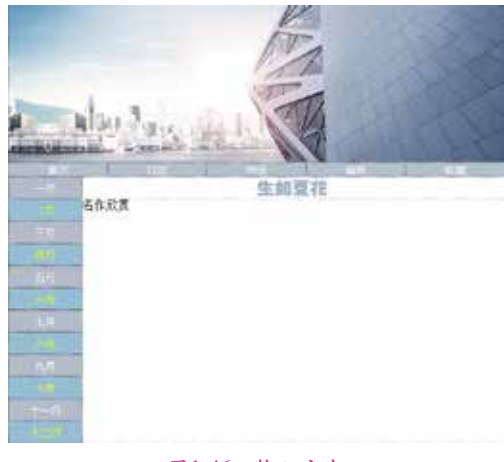

# 图1-46 输入文本

03 选中刚刚输入的文本,在【属性】面 板的【字体】下拉列表中选择【汉仪书魂体 简】,如图 1-47 所示。

11

| 0.0   | 100              | CANES -       | (the former             |       |  |
|-------|------------------|---------------|-------------------------|-------|--|
| 图 *** | 110.00<br>880.00 | - 7.0<br>80 - | NALLS BARRIE (2<br>Mag) | (586) |  |

图1-47 更改字体

04 右击文本, 在弹出的快捷菜单中选择 【CSS 样式】|【新建】命令, 弹出【新建 CSS 规则】对话框,在【选择器类型】下拉列表中 选择【类 (可应用于任何 HTML 元素)】选项, 在【选择器名称】文本框中输入f\_style04,单 击【确定】按钮,如图 1-48 所示。

| enia CSS REE                           |     | 10.0  |
|----------------------------------------|-----|-------|
| 3.635.655<br>方:csi用用油保上下交流得器类型。        |     | RIA   |
| 高(可去用于任何 miles, 元素)                    | 100 |       |
| <b>法释意名称</b> :<br>还指紧输入法探慕名称。          |     |       |
| 1.35/604                               |     |       |
| 此选择器系制构成的拉用于<br>新角角和其TutyleorT3HIM、元素+ |     |       |
|                                        |     |       |
| <b>河北用台</b> (使用田)                      |     |       |
| <b>展開会父:</b><br>法部立父弟の約10世。            |     |       |
| (初期 出文相)                               | 1.4 | (100) |

#### 图1-48 新建CSS规则

05 在【属性】面板中将字体【大小】 设置为18px,【字体颜色】设置为#603,如 图 1-49 所示。

| 45 = | - C   |       | 0440  | 1.120 | -      |     |      | 100  | 1211-008    | 1.11.00 |           |  |
|------|-------|-------|-------|-------|--------|-----|------|------|-------------|---------|-----------|--|
| 963  | 82    |       | 10011 | - 20  | 32. FT | 1.0 | 11.1 | 11.0 | 141.00      |         |           |  |
| 155  | 475   | 17.0  | 81    |       | 10     |     | 794  | 1970 | \$580 at 12 |         | C DARG: 1 |  |
| 34   | 1.122 | 10.00 | 112   |       | 20     | 100 |      | 12.0 |             |         |           |  |

#### 图1-49 设置字体参数

06 将光标插入【名作欣赏】 文本的下面, 先添加空格。操作方法为在文本【插入】面板 中单击【不换行空格】按钮 上,如图 1-50 所示。

|              | In the local division of | - 2 |
|--------------|--------------------------|-----|
| 72           | CI AA, COLUMN            |     |
| 2            |                          |     |
| 94           | 5.70000                  |     |
|              |                          |     |
| 88           | 101421000                |     |
| $\mathbb{R}$ | Geom.                    |     |
| th.          | 0896                     |     |
| 4            | 19762 Auto               |     |
| 12           | Nation .                 |     |
| 15           | Had table                |     |
|              | 101                      |     |
| 4            | WINLOW                   |     |
|              |                          |     |
| 15           | 2148                     |     |
| **           | 8.2%                     |     |
| 10           | 198                      |     |
| .4           | 3 8172%                  |     |
| 10           | - 107                    |     |

07 单击【不换行空格】按钮一次即添加 一个空格,如果要添加多个空格可连续单击, 然后在空格的后面输入文本,如图 1-51 所示。

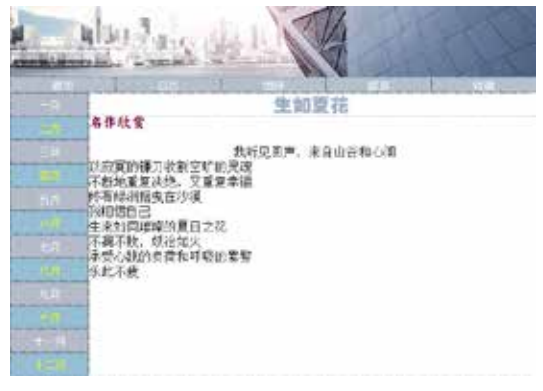

图1-51 输入文本

08 选择除第1行文本之外的文本,如 图 1-52 所示。

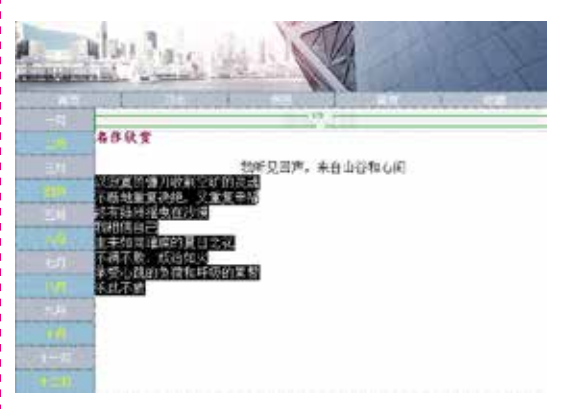

#### 图1-52 选择文本

09 单击【属性】面板上的【居中对齐】 按钮=,如图1-53所示。

# NOT BE STORES

- -

## 图1-53 居中对齐

10 弹出【新建 CSS 规则】 对话框, 在 【选 择器类型】下拉列表中选择【类(可应用于任 何HTML元素)】选项,在【选择器名称】文 本框中输入f style05, 单击【确定】按钮, 如 图 1-54 所示。

11 网页文档中文本的效果如图 1-55 所示。

| BHE CSL KIN                                         |    | 100   |
|-----------------------------------------------------|----|-------|
| 連邦基本団<br>大 res 和利当年上下交送将基本団。<br>(大 r日日同千日月 renu 元章) |    |       |
| 建制造水器:<br>当我有效量、各级资料店。<br>【                         |    |       |
|                                                     | *  |       |
| ANALY:<br>ANALY ROPERTY -                           |    |       |
| (依赖说文件)                                             | 14 | (101) |

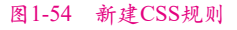

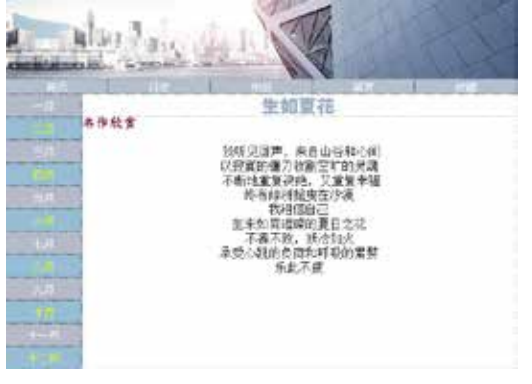

图1-55 文本效果

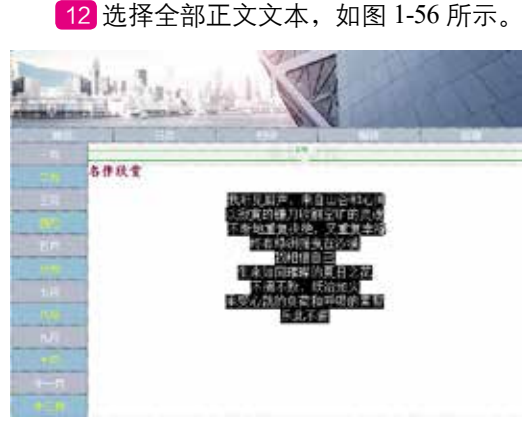

# 图1-56 选择文本

**13** 在【属性】面板【目标规则】下拉列 表中选择 f\_style05,再修改文本颜色为 #600, 如图 1-57 所示。

**14** 设置完成后,文本效果如图1-58 所示。

|    | 图1-57 设置文本颜色               |
|----|----------------------------|
|    |                            |
| 1  |                            |
|    | 名伊敦女                       |
|    | 他所见这声,来自自喜地心间              |
|    | 不思想還有法法、又重要考理              |
|    | お物理自己<br>生また国家教室展示で記       |
|    | 不義不赦、務治加入<br>条例小請的合置的時期的要點 |
| 10 | 手此于症                       |
|    |                            |
|    |                            |

## 图1-58 设置文本颜色

15 在正文的第一行文本前存在空格, 在浏览器中浏览时第一行文本不会居中对 齐,所以要将其前边的空格删除,如图1-59 所示。

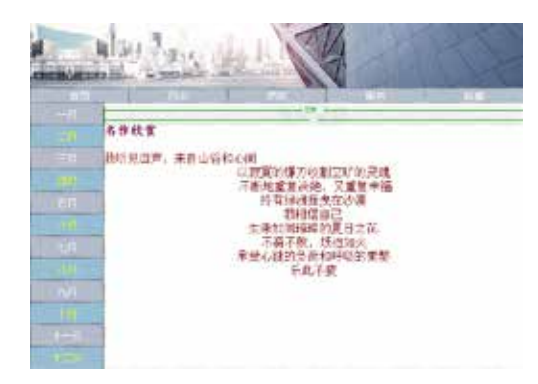

## 图1-59 删除空格

**16** 将网页进行保存,按F12 键在浏览器 中浏览,如图 1-60 所示。

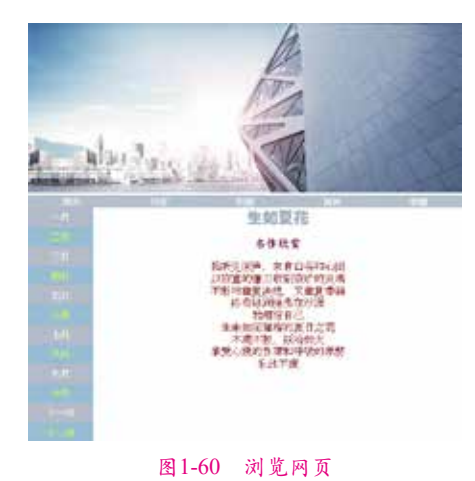

在 Dreamweaver CC 中, 输入文本和编 辑文本的方法与 Word 办公文档的操作方法相 近,是比较容易掌握的。在实际的网页设计 中,对于文本效果的处理更多的是使用 CSS 样 式。本着由浅入深的原则,这部分内容留在后 面讲解。

# 1.3.2 在文本中插入特殊字符

在浏览网页时,经常会看到一些特殊 的字符,如◎、€、◇等。这些特殊字符在 HTML 中以名称或数字的形式表示,称为实 体。HTML 包含版权符号(©)、"与" 符号(&)、注册商标符号(®)等 Dreamweaver本身拥有字符的实体名称。每个 实体都有一个名称(如—)和一个数字 等效值(如—)。下面将对Dreamweaver CC 中的特殊字符进行介绍。

01 启动 Dreamweaver CC 软件,打开 "blog-2.html"素材文件,如图 1-61 所示。

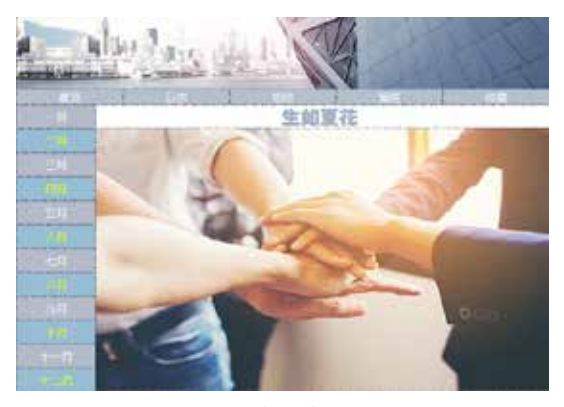

图1-61 打开素材文件

02 将光标放置在背景图像上,打开文本 【插入】面板,单击【字符】按钮 □ → 字符,在 弹出的下拉菜单中可看到 Dreamweaver 中的特 殊符号,如图 1-62 所示。

03 单击其中任意一个,即可插入相应的符号。图 1-63 所示为依次插入的几个特殊符号。

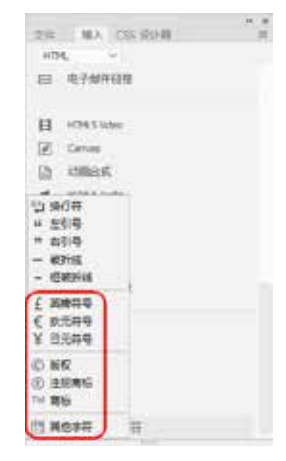

图1-62 特殊符号列表

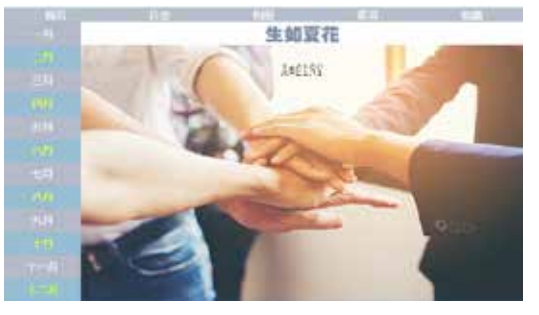

图1-63 【插入特殊符号】对话框

04 如果要使用 Dreamweaver 中的其他 字符,可以在弹出的下拉菜单中选择【其他字 符】命令,打开【插入其他字符】对话框,如 图 1-64 所示。

| λş. |     |   |   |    |    |     |     |    |   |    | ( WE  |
|-----|-----|---|---|----|----|-----|-----|----|---|----|-------|
| 1   | Ti] | ¢ | £ | ¥  | 8  | 1   | C   |    | - | 8  | (-104 |
|     | ±   | 1 | μ | ۲  |    | 1   | 30  | L. | Å | Ă  | ()    |
| Å   | Ă   | A | ٨ | Æ  | Ç  | Ė   | É   | É  | E | 1  |       |
| Í.  | Ī   | L | Ň | ò  | Ó  | Ó   | Ō   | Ō  | Ø | Ú  |       |
| Ú   | Û   | Û | ۵ | à  | ă. | â   | ā   | 8  | à | ar |       |
| ç   | è   | é | é | e  | 1  | 1   | ī.  | 1  | ñ | ò  |       |
| ó   | ő   | ŏ | 0 | -  | 0  | ů.  | ú   | ū. | 0 | 9  |       |
|     | 1   | - |   | t. | 1  | 1.2 | 54  | 4  | Œ |    |       |
| 11  | -   | - | + | -  | -  | +   | 134 | 1  | œ | Y  |       |

#### 图1-64 【插入其他字符】对话框

05 在【插入其他字符】对话框中单击想 要插入的字符,然后单击【确定】按钮,即可 在网页文档中插入相应的字符。图 1-65 所示为 在网页文档中随意插入的一些特殊字符。

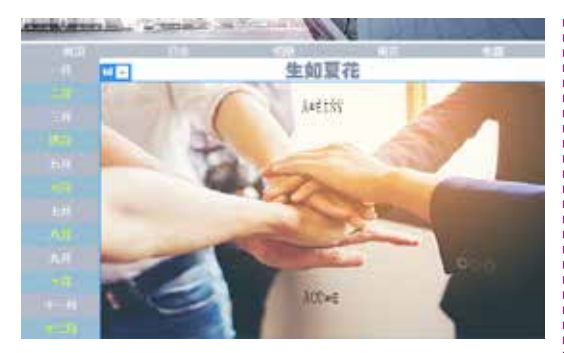

图1-65 插入其他字符

# 1.3.3 使用水平线

水平线用于分隔网页文档的内容。合理 使用水平线可以取得非常好的效果。在一篇复 杂的文档中插入几条水平线,就会变得层次分 明,便于阅读。

01 启动 Dreamweaver CC软件,打 开"素材\Cha01\line.html"素材文件,如 图 1-66 所示。

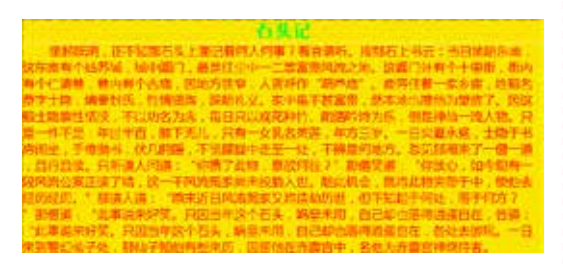

#### 图1-66 素材文件

02 将光标放置在要插入水平线的位置, 打开【插入】面板,在其中单击【水平线】按 钮,如图 1-67 所示。

| And I have been been been been | * * |
|--------------------------------|-----|
| RH JEA CSS 1211-30             |     |
| HTML -                         |     |
| # 1500                         |     |
| el unionina                    |     |
| D PRAME                        |     |
| <b>带</b> 水平线                   |     |
| D BM                           |     |
| 土 不独行空格                        |     |
| 11 · 字符:其他字符                   |     |
|                                |     |

图1-67 单击【水平线】按钮

03 插入水平线后,选中水平线,在【属性】面板中设置水平线的属性,如图 1-68 所示。

| 30° 2×                                                                    |                                                                                               |                                                                                                    | W-1                                                                                                    |                                                                       | 8                                                                                                    |
|---------------------------------------------------------------------------|-----------------------------------------------------------------------------------------------|----------------------------------------------------------------------------------------------------|----------------------------------------------------------------------------------------------------|-----------------------------------------------------------------------|----------------------------------------------------------------------------------------------------|
|                                                                           | 图 1-68                                                                                        | 设置                                                                                                    | 水平线的                                                                                                    | 属性                                                                    |                                                                                                    |
| 04                                                                        | 设置完成                                                                                          | t后.                                                                                                    | 水平线                                                                                                    | 的效果如                                                                  | 国 1-69                                                                                                    |
| 所示。                                                                       | ×                                                                                             |                                                                                                    |                                                                                                    |                                                                       |                                                                                                    |
| Real Design                                                               |                                                                                               | _                                                                                                    | 14.75                                                                                                   |                                                                       |                                                                                                    |
| 律和因此<br>这方所有十年<br>有个仁语句,<br>哲学士持,可<br>是上帝教任的<br>身一年不已<br>亦识》 手册<br>,目行目录。 | 4 高不知即行主上3<br>15% 喻计例 3<br>数内有个公寓。因此<br>确如何,已得到道。<br>15% 不认的意为法。<br>和注乎者,却不无力<br>15% 5、化力的后,可 | 副に着出人が<br>開日12日<br>上方説章、人<br>当時にした。<br>毎日1日2月<br>「一日日<br>二月日<br>一日<br>二月日<br>一日<br>二月日<br>一日<br>二月日<br>一日<br>二日<br>二日<br>二日<br>二日<br>二日<br>二日<br>二日<br>二日<br>二日<br>二 | 1.使用2<br>(除)有能高乐。单<br>二常器部以称之称。<br>注印件 "相声做"<br>多中运了开算者。<br>在风中门,或出作用<br>《风中门,或出作用<br>《风中门,或用作成。<br>生力二 | 第451年三 第28<br>(2007)所有でする<br>(第74年年年年年年年年年年年年年年年年年年年年年年年年年年年年年年年年年年年年 | 時期に当<br>日前 期内<br>日本 期内<br>日本 単語<br>日本 単語<br>日本 単語<br>日本 単語<br>日本<br>日本<br>日本<br>日本<br>日本<br>日本<br>日本<br>日本<br>日本<br>日本<br>日本<br>日本<br>日本 |
| INTER A PER                                                               | · 18872-81.8                                                                                  | 10000                                                                                                    | NINTE I THIS                                                                                            | 0.00588-00                                                            | Librard I                                                                                                    |

#### 图1-69 水平线效果

水平线属性的各选项参数如下。

- 【宽】:在此文本框中输入水平线的宽度值,默认单位为像素,也可设置为百分比。
- 【高】:在此文本框中输入水平线的高度值,单位只能是像素。
- 【对齐】:用于设置水平线的对齐方式, 有【默认】、【左对齐】、【居中对齐】和【右 对齐】4种方式。
- 【阴影】:勾选该复选框,水平线将产 生阴影效果。
- 【类】:在其下拉列表中可以添加样式, 或将已有的样式应用到水平线。

**05** 如果要为水平线设置高度,可以选择 水平线,在【属性】面板中设置水平线的高度 为1像素,如图 1-70 所示。

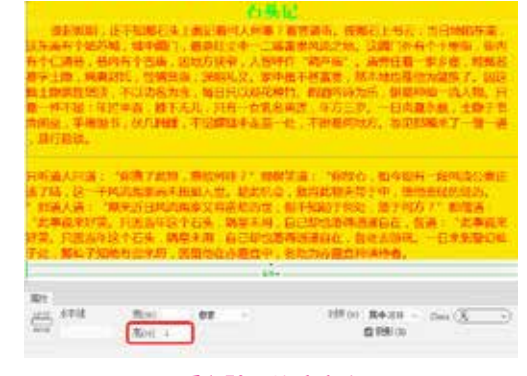

# 图1-70 设置属性

平线的颜色,如图 1-71 所示。

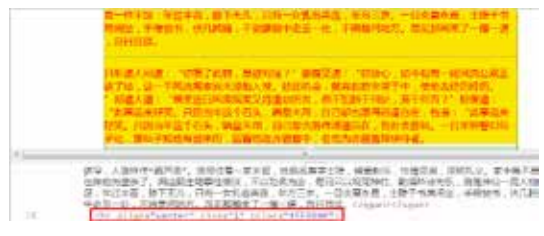

#### 图1-71 设置颜色

07 单击【确定】按钮,即可完成水平线 颜色的设置。将文件保存,按F12键在浏览器 中观看效果,如图 1-72 所示。

| 石头记                                                                             |
|---------------------------------------------------------------------------------|
| 课起规则,正不能能记头上面记着将人的事了着音声时,按照石上书云:当日地档布拖。                                         |
| 信息面有个场苏联,城中国门,最靠红空中一口菜富要用出之地。这篇门片有个十里街,街内                                       |
| 和今日開始 前内有个凸地,因此方法是 人質評評 第四曲 。他常任蜀一年多篇,日期名                                       |
| 1. · · · · · · · · · · · · · · · · · · ·                                        |
| 每一杯不得,每过半茶、粽下无儿、只有一丈丈去半莲,半方下沙、一日火苗水桶,土垫干补                                       |
| 即间垫,手带指节,伏几时建,干炭算算中正至一边,干折是何地方,却则却被来了一 <b>带一</b>                                |
| 唐. 后行品录。                                                                        |
| 日時這人時當一口有場了出版。實證明性21. 開催販店上口供給心,這个服有一段用送公案正                                     |
| 道了结,这一下现的需求出来设施人世,却以利益,就将此我也是干中,帮他去将仍经历。"                                       |
| 推過人通 "原来近日风流和家父院是如为世,当下制起于何处,接于何方!"即展道:"此                                       |
| 事與來好笑,分別助年这个七条,職業年間,自己帮助職得通過自在,登場 "此事就不好                                        |
| 1. 网络四甲酸丁化汞、碘基丙用、白口甲化油用用酸白油、白化用用用、一日用用用和用于。<br>和 和利用用用和利用用 用用用用工用用用 在使用工用用用用用用用 |
| 2.5 新聞の「私日の市場」であり、新聞に対した「職員」で、「公司」が設置は「時間の管理」                                   |

图1-72 水平线效果

| 🔁 提示                        |
|-----------------------------|
| 在 Dreamweaver 的设计视图中无法看到设置的 |
| 水平线的颜色,可以将文件保存后在浏览器中查看。     |
| 或者直接单击【实时视图】按钮,在实时视图中观      |
| 看效果。                        |

1.3.4 插入日期

Dreamweaver 提供了一个方便插入的日期 对象,使用该对象可以以多种格式插入当前日 期,还可以选择在每次保存文件时都自动更新 该日期。

01 启动 Dreamweaver CC 软件, 打 开"素材\Cha01\Date.html"素材文件,如 图 1-73 所示。

02 将光标放置在网页文档有绿色背景的 单元格中,打开【插入】面板,在其中单击【日 期】按钮 团 □期,如图 1-74 所示。

03 打开【插入日期】对话框,根据需 要设置【星期格式】、【日期格式】和【时间格 式】,如果希望在每次保存文档时都更新插入的

06 单击【拆分】按钮,使用命令更改水 ¦ 日期,则勾选【储存时自动更新】复选框,如 图 1-75 所示。

|                                              | 454 HB                                              | CH -                                    |                                                |                                 |
|----------------------------------------------|-----------------------------------------------------|-----------------------------------------|------------------------------------------------|---------------------------------|
| #1088年、1073<br>泉谷14853年1<br>公開世 - 御外知        | 第位天主面記載所人門構<br>4円欄1、動品在立中一<br>1点時 当地方哲学 人員          |                                         | 第四上市田一街日10日<br>以前(1)中約十十回日<br>の房住街一座お客         | 15.45<br>0.65<br>15.45<br>15.45 |
| 1時、師慶田川<br>御殿時代前日、平山<br>中下日、年四十日             | 推動主要、通知化文。<br>(1)名公告、福日月110日<br>(時下注意) 月有一支第        | 中部1 計画者<br>【神竹、陶園町市<br>【礼泉豊、年の三         | 第二日の御中山一郎<br>145、御世神山一郎<br>2、日日御玉田一            |                                 |
| NAL PHILES (<br>ITELE, FINE)<br>DECEMBER 746 | (1948年,不受國政中主要<br>(1948年,1958年7月1日年<br>1月一下年四月第二十日年 | 2一位,不断最终<br>1位60271 前来<br>1人想,他此内心      | 85、20回服発生了<br>低重:19日本日子<br>単国は日本日子中            | 10 H                            |
| 地区。1 田島人3<br>陸道、北東南部<br>孝成王利英、12             | ·····································               | () 日本市内市市 ()<br>() 日本市内市市<br>() 日本市内市市市 | 1983年9月2日第二日<br>1981年第四日第四日<br>1981年年 - 長年三月99 | -                               |
| SCR46 . BU                                   |                                                     | WA 単合中 . 名                              |                                                |                                 |
|                                              | 图 1-73 才                                            | 「廾索材」                                   | て件                                             |                                 |
|                                              | 顺入                                                  |                                         | ** #                                           |                                 |
|                                              | WTHL ~                                              |                                         |                                                |                                 |
|                                              | HD45Add                                             |                                         |                                                |                                 |
|                                              | Els Flesh lideo                                     |                                         |                                                |                                 |
|                                              | \$ 15/7                                             |                                         |                                                |                                 |
|                                              |                                                     |                                         |                                                |                                 |
|                                              |                                                     |                                         |                                                |                                 |
|                                              | D IFRAME                                            |                                         |                                                |                                 |
|                                              | AT DE                                               |                                         |                                                |                                 |
|                                              | ▲ 不執行空格                                             |                                         |                                                |                                 |
|                                              | 四・辛田                                                |                                         |                                                |                                 |
|                                              |                                                     | _                                       |                                                |                                 |
|                                              | 图1-74 单击                                            | 【日期】                                    | 按钮                                             |                                 |
| 插入日期                                         |                                                     |                                         | 6                                              | x                               |
|                                              | (不要呈助)                                              | -                                       | (論定                                            | D                               |
| 日期待式                                         | 74/3/7                                              |                                         | ( IEA                                          | $\supset$                       |
|                                              | 1974年3月7日                                           |                                         | (                                              | 2                               |
|                                              | 03/07/1974                                          |                                         |                                                |                                 |
| HART                                         | 22:18                                               | v                                       |                                                |                                 |
|                                              |                                                     |                                         |                                                |                                 |
|                                              | 10                                                  |                                         |                                                |                                 |
|                                              |                                                     |                                         |                                                |                                 |
|                                              |                                                     |                                         |                                                |                                 |

## 图1-75 设置日期

04 单击【确定】按钮,即可将日期插入 到文档中,如图 1-76 所示。

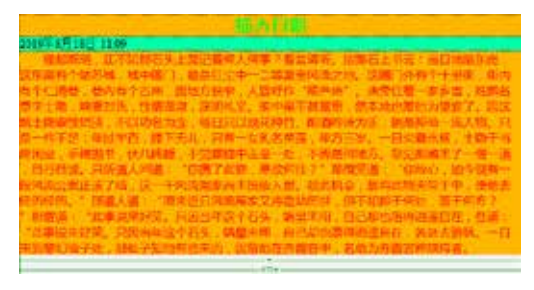

图1-76 插入日期

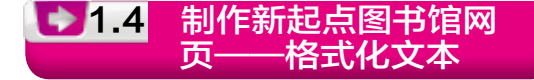

图书馆是搜集、整理、收藏图书资料以供 人阅览、参考的机构。下面来讲解新起点图书 馆网页的制作方法,效果如图 1-77 所示。

| 新起点                                                                                                    | 图书馆                                                                                                    |                                                                                                    |                                                                                                    |                                                                                                    |
|----------------------------------------------------------------------------------------------------|----------------------------------------------------------------------------------------------------|----------------------------------------------------------------------------------------------------|----------------------------------------------------------------------------------------------------|----------------------------------------------------------------------------------------------------|
| 77829401<br>8-2882 419-2218<br>873882 419-2218<br>873882 419-2218<br>8-2882 419-2218<br>21.88219223778<br>21.88219223778<br>21.882192 | 100000<br>Altitio<br>SAHS<br>SAHS<br>SAHS<br>SANT<br>SANT<br>S | ACTION<br>ACTION<br>AC | 日本<br>新作<br>新作<br>新作<br>新作<br>新作<br>新作<br>新作<br>新作<br>新作<br>新作<br>新作<br>新作<br>新作                                                                                                    | <ul> <li>Genară</li> <li>スポド油</li> <li>スポド油</li> <li>大気を取</li> <li>カジン(第)</li> <li>オジン(第)</li> <li>ギジン(第)</li> <li>ギジン(第)</li>     &lt;</ul> |
|                                                                                                    | *#12<br>+#12<br>-+18<br>k-+11<br>2/4/10<br>4/42<br>1.5/4                                                                                                    | <ul> <li>(1) (1) (1) (1) (1) (1) (1) (1) (1) (1)</li></ul>                                                                                                    | 120823-98<br>(2005.06(20)6<br>(20)-07<br>(20)-02160-<br>(20)-02160-<br>(20)-0216-<br>(20)-0216-<br>(20)-0216-<br>(20)-0216-<br>(20)-0216-<br>(20)-0216-<br>(20)-0216-<br>(20)-0216-<br>(20)-0216-<br>(20)-0216-<br>(20)-0216-<br>(20)-0216-<br>(20)-0216-<br>(20)-0216-<br>(20)-0216-<br>(20)-(20)-(20)-(20)-<br>(20)-(20)-(20)-(20)-(20)-(20)-(20)-(20)- | 81°H35838.8.<br>82234<br>82                                                                                                    |

#### 图1-77 新起点图书馆网页

| 素材 | 素材\Cha01\"新起点图书馆"文件夹                  |
|----|---------------------------------------|
| 场景 | 场景\Cha01\制作新起点图书馆网页——格式<br>化文本.html   |
| 视频 | 视频教学\Cha01\ 1.4 制作新起点图书馆网页——格式化文本.mp4 |

# 01 打开"新起点图书馆.html"素材文件,如图 1-78 所示。

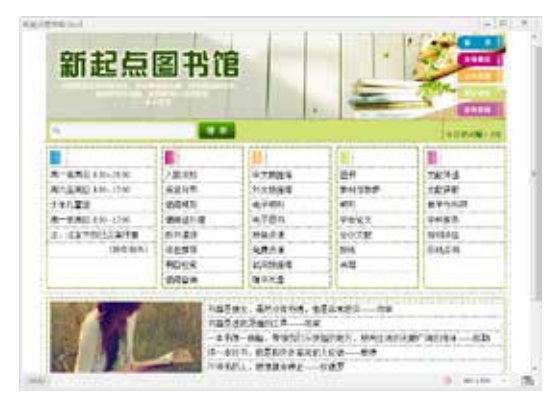

#### 图1-78 打开素材文件

02 在如图 1-79 所示的单元格中输入文本。

| 新起点              | 图书门      |          | -          |         |
|------------------|----------|----------|------------|---------|
| 81               |          |          | - M.C. 1.0 | annes.  |
| (H12334)         |          |          |            |         |
| 第一正常正 8.20-21.00 | 人家教社     | 9732688  | 104        | 22014   |
| R/(MRC) 830-3700 | 成業分布     | 11230300 | 811480     | 28.90   |
| 2年月重整            | (DIOMHE) | @70+     | REFE       | BY SHE  |
| R-280 100-100    | 後の正と者    | 10767    | 7945       | 014960  |
| 1. 法批节的目前未开度     | 教育的      | 神色应该     | 46728      | 1011111 |
| (第二十一日)          | 14月18月   | 9.292    | 1918       | 6.16g/h |
|                  | HIPLR .  | 0.78184  | 8.00       | 10000   |
|                  | 10000    | 101X-2   | -          |         |

# 图1-79 输入文本

03 在【属性】面板中,将【字体】设置为【微软雅黑】,【字体粗细】设置为bold, 【大小】设置为16px,【字体颜色】设置为 #00898BD,如图1-80所示。

| 1100000                         |          | 1                |        |          |
|---------------------------------|----------|------------------|--------|----------|
| 两个型用石 430-2838                  | 入50.0764 | 中兴衰强者            | 184    | DOM:NO.  |
| 用作業用目前30-1216                   | 1.898    | 1008038          | 015500 | 2.758UNI |
| 241.88                          | 810421   | -9,72891         | 4011   | 87.958   |
| 用一直用注意30-1788                   | 単純色の男    | 4.788            | 9465   | 94.80    |
| a icoversians                   | 80.49    | This is a second | #1008  | 100180   |
| (hinder)                        | 2010     | 2708             | 1814   | 105310   |
|                                 | 100103   | 10480316         | 1018   |          |
|                                 | 8424     | 10月11日           | 1.11   |          |
| 101 (1) (2) ar (200)<br>2010(1) |          | ter Aronse :     | -      | ]        |

#### 图1-80 设置字体样式

04 在如图 1-81 所示的单元格中输入文本,将【字体】设置为【微软雅黑】,【字体粗细】设置为 bold,【大小】设置为 16px,【字体颜色】设置为 #BB016F。

| B         CARDA         CARDA         CTRUEA         EIT         CARDA         CTRUEA         EIT         CARDA         CTRUEA         EIT         CARDA         CARDA         CTRUEA         EIT         CARDA         CARDA </th <th>HIRMH .</th> <th>- B Convellant</th> <th>1.</th> <th></th> <th>1100</th>                                                                                                    | HIRMH .        | - B Convellant | 1.           |          | 1100   |
|----------------------------------------------------------------------------------------------------|----------------|----------------|--------------|----------|--------|
| Bit2RD and the state         Bit2RD and the state         PERM state         PERM state                                                                                                    | 8-283.14-21    | ANDRE          | -7925        | 81       | 78.54  |
| 1년 2월 (1990년) 특구가(1) 4년 (1990년)<br>1월 20년 (1991년) 4월 20년 (1991년) 4년 (1991년)<br>2월 20년 (1991년) 1월 20년 (1991년) 4년 (1991년) 4년 (1991년)<br>1월 20년 (1991년) 1월 20년 (1991년) 1월 20년 (1991년)<br>1월 20년 (1991년) 1월 20년 (1991년) 1월 20년 (1991년) 1월 20년 (1991년)<br>1월 20년 (1991년) 1월 20년 (1991년) 1월 20년 (1991년) 1월 20년 (1991년)<br>1월 20년 (1991년) 1월 20년 (1991년) 1월 20년 (1991년) 1월 20년 (1991년)<br>1월 20년 (1991년) 1월 20년 (1991년) 1월 20년 (1991년) 1월 20년 (1991년)<br>1월 20년 (1991년) 1월 20년 (1991년) 1월 20년 (1991년) 1월 20년 (1991년)<br>1월 20년 (1991년) 1월 20년 (1991년) 1월 20년 (1991년) 1월 20년 (1991년) 1월 20년 (1991년)<br>1월 20년 (1991년) 1월 20년 (1991년) 1월 20년 (1991) 1월 20년 (1991) 1월 20년 (1991) 1월 20년 (1991) 1월 20년 (1991) 1월 20년 (1991) 1월 20년 (1991) 1월 20년 (1991) 1월 20년 (1991) 1월 20년 (1991) 1월 20년 (1991) 1월 20년 (1991) 1월 20년 (1991) 1월 20년 (1991                                                                                                    | 用口袋用白米和-白布     | 8815           | TOTAL STATES | \$20 YES | 7876   |
| B         CONTR         SEGAR         ATEN         Segar         Segar         Sega                                                                                                    | 141.1 EV       | (EMPOR         | 8,7481       | MIT:     | #¥641  |
| 3. 52,753,25,97<br>(00.01)<br>(00.01)<br>(00.01 | 用-深度注意的-2180   | 184637412      | ATER.        | #842 X   | - WARN |
| (399.901) 4623 (397.92<br>940.5 (397.92<br>940.5 (397.92<br>97.42                                                                                                    | 1. 把EV部门工程将算   | a fidte        | 100.03       | 69708    | 101876 |
| 1940.5 CANDES 744<br>Bing.5 Bing.5 74                                                                                                    | (214-00)       | #6.55          | 1.0.0        | 1918     | 054.8  |
| with a little little                                                                                                    |                | 中華性多           | 0,400218     | 2.00     | 1.000  |
|                                                                                                    |                | WHER N         | 「「「「「「「」」」   |          |        |
| D ID ID AT MIC ID ID A                                                                                                    | 0.00 No.41 Mil | No. No. of     | - 24.00.0    | *****    |        |

## 图1-81 设置字体样式

05 在如图 1-82 所示的单元格中输入文本,将【字体】设置为【微软雅黑】,【字体粗细】设置为 bold,【大小】设置为 16px,【字体颜色】设置为 #F5AC40。

06 在如图 1-83 所示的单元格中输入文本,将【字体】设置为【微软雅黑】,【字体粗

细】设置为 bold,【大小】设置为 16px,【字体颜色】设置为 #CDDE6A。

| -1270H          | E stroffun | 18 0745  | 18       | 1.1100 |
|-----------------|------------|----------|----------|--------|
| 8-88549-210     | A BISH     | (OSBIRP  | abn.     | 1200   |
| 第六王武王王 おみ (176) | (品质计划      | *****    | 81178.8  | 310101 |
| 241182          | BANK.      | 47874    | 1971     | \$2514 |
| 第一条通知18月-11日    | 01027-0    | 电子放作     | THUT.    | THEF   |
| 1. 法官计规行汇编计算    | 117.417    | 1998,518 | -text.th | 191414 |
| 20+071          | 11818      | R#318    | 90       | \$70.0 |
|                 | -1414E     | 化物化物出    | 44       |        |
|                 | 教徒客用       | 國際大臣     |          |        |
| 10 10 10 10 100 |            | 10 DISC  | 19972    |        |

图1-82 设置字体样式

|                            | The second state of the | 1 Contractor Contractor | THE OWNER AND INCOME.                                                                                                    | The local data |
|----------------------------|-------------------------|-------------------------|----------------------------------------------------------------------------------------------------|----------------|
| 1 112 MM                   | TIPHCAN                 | 「「「「「」」                 | Contraction of the local distance of the local distance of the loc | 100            |
| 再一至第五116.2110              | Agrie                   | 0.0284                  | 1075                                                                                                    | 2868           |
| ACCR8510-110               | 5814                    | HONG T                  | etries                                                                                                    | 18/08          |
| 14123                      | 101010                  | -4/72011                | ABTI                                                                                                    | 27564          |
| 有一至東日438-1191              | \$4148                  | 47875                   | P043                                                                                                    | <b>U</b> UPBA  |
| (1) 地址市地行业地行政              | 87.65                   | NORS                    | 41.78                                                                                                    | DOUBLE.        |
| (36746/4)                  | 0805                    | 2078                    | ##                                                                                                    | 100.04         |
|                            | 79418                   | 1540314                 | 178                                                                                                    |                |
|                            | 16-102-17               | 1 時時大臣                  |                                                                                                    |                |
| and the state and          | E F                     | 85. Bindeswit, P        | *****                                                                                                    |                |
| THE REAL PROPERTY AND INC. | R.R.198                 | 10 A                    | - Public                                                                                                    |                |

图1-83 设置字体样式

07 在如图 1-84 所示的单元格中输入文本,将【字体】设置为【微软雅黑】,【字体粗细】设置为 bold,【大小】设置为 16px,【字体颜色】设置为 #C0539A。

| 1000000                                                                                                    | CTRC/II                                                                                                    | 4.722                                  | A STATE     | 6.0.20    |
|----------------------------------------------------------------------------------------------------|----------------------------------------------------------------------------------------------------|----------------------------------------|-------------|-----------|
| 第一里用豆をおしたの                                                                                                    | 人推測加                                                                                                    | 9,2586                                 | 84          | 2819.8    |
| 第11年前日111-1216                                                                                                    | (由)(本)(本)                                                                                                    | 中心的影响                                  | RAINDE      | 北京市市      |
| 3431235                                                                                                    | 0.008                                                                                                    | 4-F-8711                               | 8791        | #1715.84P |
| 第一直第日 8,05-27.08                                                                                                    | *約20様                                                                                                    | 11767                                  | P#42        | 00005     |
| L: 从世界如日E#F#                                                                                                    | 01145                                                                                                    | 物色活着                                   | <b>自动力型</b> | MUNICE.   |
| (8/8/86)                                                                                                    | 194181                                                                                                    | 规律关系                                   | 1018        | 5.162.40  |
|                                                                                                    | 4018                                                                                                    | 2,12984                                | 14          |           |
| and the second second s | <b>世人口</b> 何                                                                                                    | 線形地盘                                   | 1           |           |
| Bellin and an and an and an an an an an an an an an an an an an                                                                                                    | 100 - 100 - | no Brianna è<br>No anas<br>12 a - 11 a | 61912       |           |

图1-84 设置字体样式

# 1.4.1 设置字体样式

字体样式是指字体的外观显示样式, 如字体的加粗、倾斜、下划线等。利用 Dreamweaver CC可以设置多种字体样式,具体 操作如下。

**01** 选定要设置字体的样式文本,如 图 1-85 所示。

| 的战争一直            | <b>见景,没必要在别人凤景里面讲报。</b> |               |
|------------------|-------------------------|---------------|
|                  |                         |               |
|                  |                         |               |
|                  |                         |               |
| 81               |                         |               |
| Ett.<br>() smit. | BHRDI · 前内形作式。 · ·      | FILL O BUSH   |
| in<br>Dome       | BHAN -AABHTA            | ***** 0 tri5# |

# 图1-85 选择文本

02 右击文本, 在弹出的快捷菜单中选择 【样式】命令, 弹出的子菜单如图 1-86 所示。 菜单命令介绍如下。

| (2)第4(-1)(-2)      |          |          |
|--------------------|----------|----------|
| Esc                |          |          |
| 98.0               | - S.     |          |
| 850                |          | (80.9)   |
| CSS #32(0)         |          | 218.33   |
| 1256(1)            | 24       | T BIE 14 |
| 元業気気から             | 5.00     | medical  |
| ARRENC.            | Coleza-N |          |
| MEAHTMLPG.         |          |          |
| 8.895(FL)          |          |          |
| 616(8)(            |          |          |
| KTHERE ALL C       |          |          |
| 目的程序的              | 5. P.    |          |
| STREET STREET      |          |          |
| を選挙代码で新聞           |          |          |
| \$50.00            |          |          |
| 株(1)(0)            |          |          |
| MMP)               | CH+V     |          |
| SPERMENTS_         |          |          |
| <b>九京賞泉戸東正内-</b> - |          |          |
| THE REAL PROPERTY. |          |          |

图1-86 选择【样式】命令

• 【粗体】:将选中的文字加粗显示,也 可以按 Ctrl+B 组合键,如图 1-87 所示。

# 你就是一道风景,没必要在别人风景里面仰视。

# 图1-87 加粗字体

 【斜体】:将选中的文字显示为斜体 样式,也可以按Ctrl+I组合键,如 图 1-88 所示。

你就是一道风景,没必要在别人风景里面仰视。

#### 图1-88 设置字体为斜体

【下划线】:可以在选中的文字下方显示一条下划线,如图 1-89 所示。

你就是一道风景,没必要在别人风景里面仰视。

## 图1-89 添加下划线

 【删除线】:在选定文字的中部横贯一条横线,表明文字被删除,如图 1-90 所示。 你就是一道风景,没必要在别人风景里面仰视。

#### 图1-90 添加删除线

# 1.4.2 编辑段落

段落是指一段格式统一的文本。在文件 窗口中每输入一段文字,按Enter键后,就会 自动地形成一个段落。编辑段落主要是对网 页中的一段文本进行设置,主要的操作包括 设置段落格式、段落的对齐方式、设置段落 文本的缩进等。

# 1. 设置段落格式

设置段落的具体操作如下。

**01** 将光标放在段落中任意位置或选择段 落中的一些文本。

- 02 可以执行以下操作之一:
- 选择菜单栏中的【格式】|【段落格式】
   命令。
- 在【属性】面板的【格式】下拉列表
   中选择段落格式,如图 1-91 所示。

| 88     |           |         |       |                 |   |
|--------|-----------|---------|-------|-----------------|---|
| 400999 | 4/2       |         | 100 C |                 | 5 |
|        | 1 million | -       | 1105  | CONAME TO THEME |   |
|        |           | 12-     |       |                 |   |
|        |           | NET COL |       |                 |   |
|        |           | 010000  |       |                 |   |

## 图1-91 段落格式

03 选择一个段落格式,如标题 1,与所 选格式关联的 HTML 标记(表示【标题 1】的 h1、表示【预先格式化的】文本的 pre 等)将 应用于整个段落。若选择【无】选项,则删除 段落格式,如图 1-92 所示。

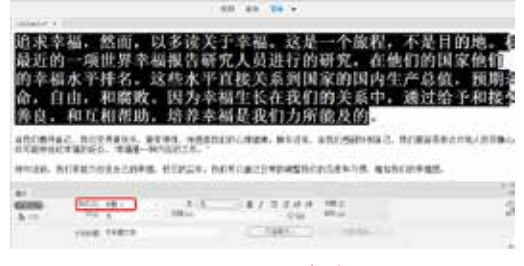

# 图1-92 设置格式

04 在段落格式中对段落应用标题标签时, Dreamweaver 会自动添加下一行文本作为标准段落。若要更改此设置,可选择【编辑】|

【首选参数】命令,弹出【首选项】对话框,在 【分类】列表框的【常规】选项中,取消勾选【编 辑选项】中的【标题后切换到普通段落】复选 框,如图 1-93 所示。

| 11.1                                                                                                    | .83                                  |
|----------------------------------------------------------------------------------------------------|--------------------------------------|
| 対応                                                                                                    | 88.                                  |
| 第編<br>Cas 相信<br>Cas 相信<br>Cas Linea<br>Per<br>Prifet<br>Prifet<br>Prifet<br>Prifet<br>Prifet<br>Prifet<br>Caste<br>Prifet<br>Prifet<br>Caste<br>Prifet<br>Caste<br>Prifet<br>Caste<br>Caste<br>Caste<br>Prifet<br>Caste<br>Caste<br>C | 大加251 単 豊か 利用時間 (1)     大加25 単 雪 (1) |
| 設定された<br>制度で応<br>用いたい                                                                                                    | ELTHOUSE N                           |
| The .                                                                                                    | 8528 G2                              |
| (10000)                                                                                                    |                                      |

图1-93 取消选中【标题后切换到普通段落】复选框

#### 2. 段落的对齐方式

段落的对齐方式指的是段落相对文档窗口 在水平位置的对齐方式,有【左对齐】、【居中 对齐】、【右对齐】和【两端对齐】4种。

设置段落对齐方式的具体操作步骤如下。

01 将光标放置在需要设置对齐方式的段 落中,如果需要设置多个段落,则需要选择多 个段落。

**02** 单击【属性】面板中的对齐按钮,如 图 1-94 所示。

CONTRACTOR AND ADDRESS OF

# 图1-94 【属性】面板中的对齐按钮

# 3. 段落缩进

在强调一些文字或引用其他来源的文字 时,需要将文字进行段落缩进,以示和普通段 落的区别。缩进主要是指内容相对于文档窗口 左端产生的间距。

段落缩进的具体操作如下。

01 将光标放置在要设置缩进的段落中, 如果要缩进多个段落,则选择多个段落。

02 然后执行以下操作之一:

选择菜单栏中的【格式】|【缩进】命令,

即可将当前段落往右缩进一段位置。

 ● 单击【属性】面板中的 ≒ 或 ≒, 可 以减少或增加段落文字的缩进量。

在对段落的定义中,使用 Enter 键可以使 段落之间产生较大的间距,即用 和 标 记定义段落,若要对段落文字进行强制换行, 可以按 Shift+Enter 组合键,通过在文件段落的 相应位置插入一个 <br>标记来实现。

# ▶1.5 制作小学网站网页设 计──项目列表

网站伴随着网络的快速发展而兴起,它 作为上网的主要依托,从而变得非常重要。网 页设计必须首先明确设计站点的目的和用户的 需求,从而做出切实可行的设计方案。本例将 介绍小学网站网页设计的制作过程,效果如 图 1-95 所示。

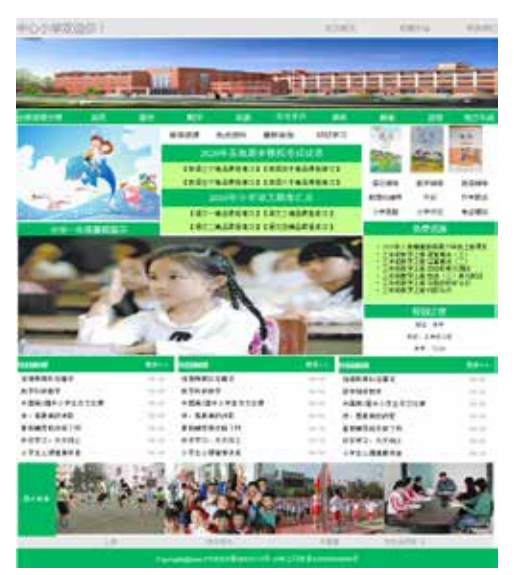

图1-95 小学网站网页设计

| 素材 | 素材\Cha01\"小学网站网页设计"文件夹                   |
|----|------------------------------------------|
| 场景 | 场景\Cha01\制作小学网站网页设计——项目<br>列表.html       |
| 视频 | 视频教学\Cha01\ 1.5 制作小学网站网页设<br>计——项目列表.mp4 |

01 打开"小学网站网页设计.html"素材 文件,如图 1-96 所示。

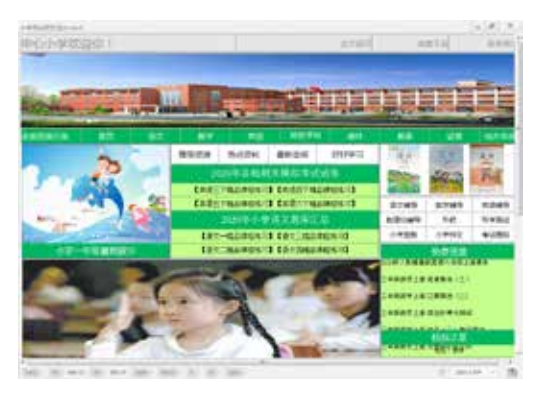

图1-96 打开素材文件

02 选择如图 1-97 所示的文本内容。

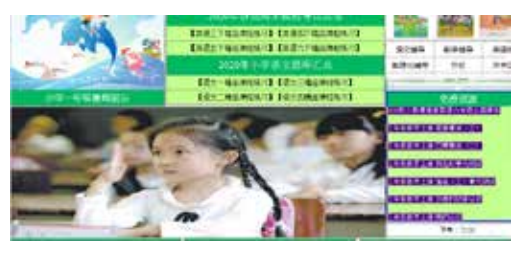

图1-97 选择文本内容

03 在【属性】面板中选择HTML选项,单击【项目列表】按钮 ■,如图1-98 所示。

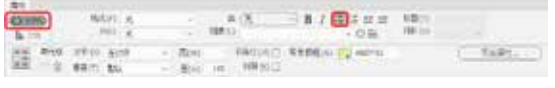

# 图1-98 单击【项目列表】按钮

**04** 设置项目列表后的效果如图1-99 所示。

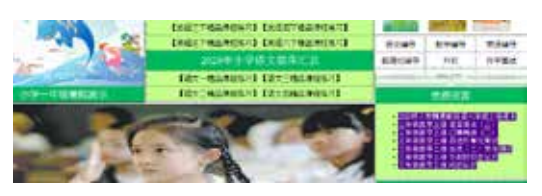

图1-99 设置完成后的效果

# 1.5.1 认识列表

在设计面板中右击,在弹出的快捷菜单中 选择【列表】命令,在其子菜单中包括【项目 列表】、【编号列表】和【定义列表】命令,用 户可以根据需要选择相应的命令,如图 1-100 所示。

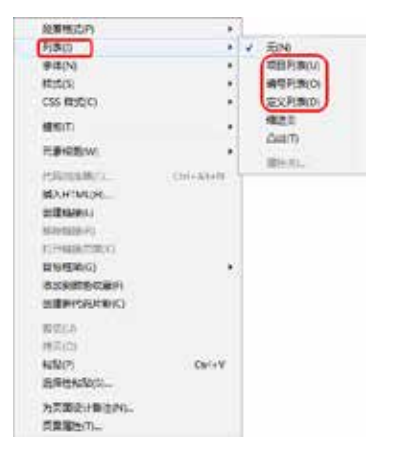

## 图1-100 快捷菜单命令

【项目列表】中各个项目之间没有顺序级 别之分,通常使用一个项目符号作为每条列表 项的前缀,如图 1-101 所示。

【编号列表】通常可以使用【阿拉伯数字】、【英文字母】、【罗马数字】等符号来编排项目,各个项目之间通常有一种先后关系,如图1-102 所示。

| • 项目列表 | 1. 编号列表                     |
|--------|-----------------------------|
| • 项目列表 | 2. 编号列表                     |
| • 项目列表 | 3. 编号列表                     |
| • 项目列表 | <b>4</b> . 编号列表             |
| • 项目列表 | 5. 编号列表                     |
| • 项目列表 | <ol> <li>6. 编号列表</li> </ol> |

#### 图1-101 项目列表 图1-102 编号列表

在 Dreamweaver 中还有【定义列表】方 式,它的每一个列表项都带有一个缩进的定义 字段,就好像解释文字一样,如图 1-103 所示。

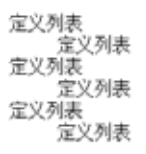

#### 图1-103 定义列表

# 1.5.2 创建项目列表和编号列表

在网页文档中使用项目列表,可以增加内 容的次序性和归纳性。在 Dreamweaver 中创建 项目列表有很多种方法,显示的项目符号也多 种多样。本节介绍项目创建的基本操作。

01 启动 Dreamweaver CC 软件, 打开"素

材 \Cha01\ 旅游 1.html"素材文件,如图 1-104 所示。

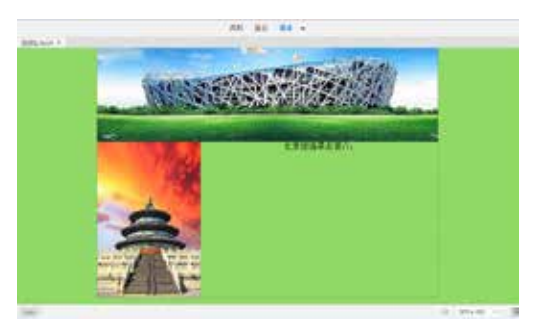

#### 图1-104 打开素材文件

02 将光标插入【北京旅游景点简介:】 文本的后面,按 Enter 键新建行并输入文本。 选中输入的文本,右击,在弹出的快捷菜单中 选择【对齐】|【左对齐】命令,即可将选中的 文本左对齐,如图 1-105 所示。

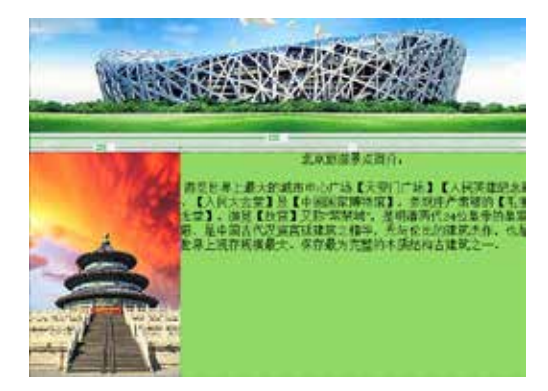

#### 图1-105 输入并对齐文本

03 继续选中输入的文本,打开【属性】 面板,单击【项目列表】按钮,如图1-106 所示。

902 A Nation Velocity 1 2145 HE THE PLAN BART

## 图1-106 单击【项目列表】按钮

04 单击【项目列表】按钮后,即可在选 中的文本前显示一个项目符号,然后将光标放 置在文本的最后,按 Enter 键继续创建其他项 目,并输入相应的文本,如图 1-107 所示。

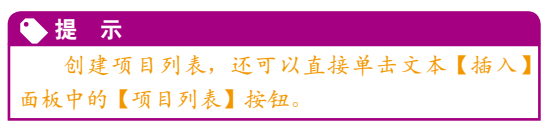

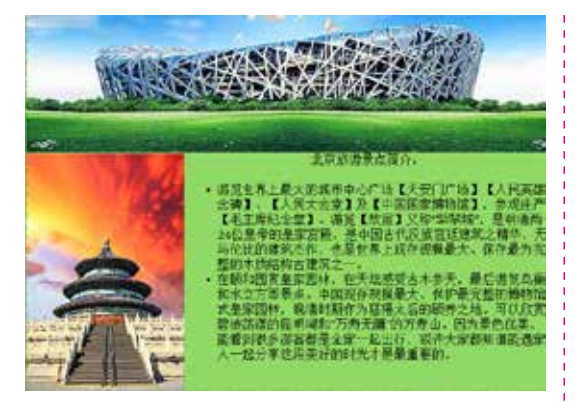

图1-107 创建其他项目

**05** 选中输入的文本,如图 1-108 所示。 打开【属性】面板,单击【编号列表】按钮, 如图 1-109 所示。

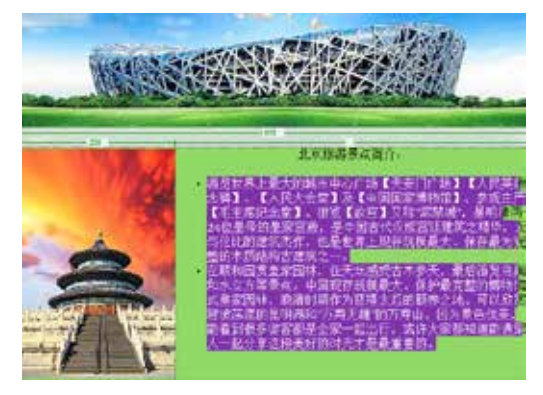

图1-108 选择输入的文本

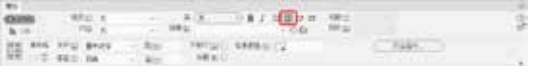

图1-109 单击【编号列表】按钮

06 单击该按钮后,即可将选中文本的项 目符号更改为编号,效果如图 1-110 所示。

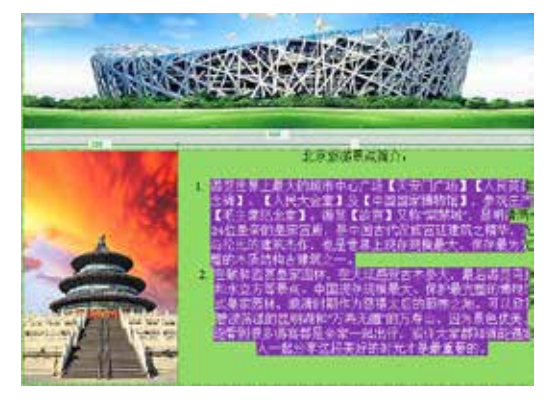

图1-110 以编号显示

# 1.5.3 创建嵌套项目

嵌套项目是项目列表的子项目,其创建方 法与创建项目的方法基本相同。下面来介绍嵌 套项目的创建方法。

01 启动 Dreamweaver CC 软件,打开"素材\Cha01\旅游 2.html"素材文件,如图 1-111 所示。

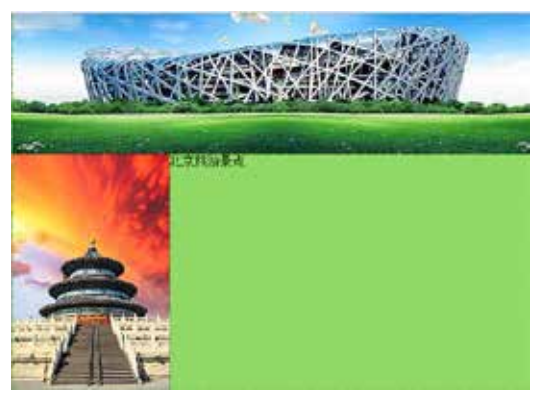

# 图1-111 打开素材文件

02 选中表格中的文本,在【属性】面板 中单击【项目列表】按钮,为选中的文字添加 项目符号,如图 1-112 所示。

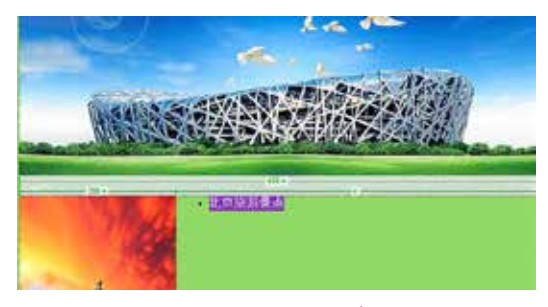

图1-112 添加项目符号

03 将光标置入到【北京旅游景点】文本的右侧,按 Enter 键新建行,然后输入相应的文本。选中输入的文本,分别单击【编号列表】 按钮和【缩进】按钮,完成后的效果如图 1-113 所示。

嵌套项目可以是项目列表,也可以是编 号列表,用户如果要将已有的项目设置为嵌套 项目,可以选中项目中的某个项目,然后单击 【缩进】按钮,再单击【项目列表】或【编号列 表】即可更改嵌套项目的显示方式。

母】、【大写罗马字母】、【小写字母】和【大写 字母】5种,如图1-116所示。

| <ul> <li>・項目列表――11</li> <li>・項目列表――11</li> <li>・項目列表――11</li> <li>・項目列表――11</li> </ul> | 祖符号样式<br>祖符号样式<br>祖符号样式<br>祖符号样式 | <ul> <li>项目列表——正方用样式</li> <li>项目列表——正方用样式</li> <li>项目列表——正方用样式</li> <li>项目列表——正方用样式</li> </ul> |
|----------------------------------------------------------------------------------------|----------------------------------|------------------------------------------------------------------------------------------------|
| 图 1-115                                                                                | 项目列                              | 月表的两种样式                                                                                        |

可选择的【样式】有【数字】、【小写罗马字

| 1234 | 成号列表-<br>成号列表-<br>成号列表-<br>成号列表- | 間で持式<br>間で持式<br>間で持式<br>間で接て | II<br>III<br>IV | 版句句表-<br>版句句表-<br>版句句表-<br>版句句表- | 大局罗马丁奇梯式<br>一大局罗马丁奇梯式<br>一大局罗马丁奇梯式<br>一大局罗马丁奇梯式 | * * * * | 编号的表一<br>编号的表一<br>编号的表一 | ———————————————————————————————————— |
|------|----------------------------------|------------------------------|-----------------|----------------------------------|-------------------------------------------------|---------|-------------------------|--------------------------------------|
|------|----------------------------------|------------------------------|-----------------|----------------------------------|-------------------------------------------------|---------|-------------------------|--------------------------------------|

#### 图1-116 编号列表的几种样式

将【列表类型】设置为【编号列表】时, 在【开始计数】文本框中可以输入有序编号的 起始数值。该选项可以使插入点所在的整个项 目列表从第一行开始重新编号。

在【新建样式】下拉列表中,可以为插 入点所在行及其后面的行指定新的项目列表样 式,如图 1-117 所示。

将【列表类型】设置为【编号列表】时, 在【重新计数】文本框中可以输入新的编号起 始数字。这时,从插入点所在行开始到以后各 行,会从新数字开始编号,如图 1-118 所示。

| A.<br>a.<br>III.<br>iv. | 编号列表<br>编号列表<br>编号列表<br>编号列表<br>编号列表 | 1.<br>2.<br>6.<br>7. | 编号列表<br>编号列表<br>编号列表<br>编号列表<br>编号列表 |
|-------------------------|--------------------------------------|----------------------|--------------------------------------|
| 5.                      | 编号列表                                 | 8.                   | 编号列表                                 |
|                         |                                      |                      |                                      |

#### 图1-117 不同的样式 图1-118 从新数字开始编号

设置完成后,单击【确定】按钮即可。

在设置项目属性时,如果在【列表属性】 对话框的【开始计数】文本框中输入有序编号 的起始数值,那么在光标所处的位置上整个项 目列表会重新编号。如果在【重新计数】文本 框中输入新的编号起始数字,那么在光标所在 的项目列表处以输入的数值为起点,重新开始 编号。

#### **C**1.6 上机练习——制作兴德 教师招聘网网页

招聘是人力资源管理的工作,其环节包括 发布招聘广告、二次面试、雇佣轮选等。负责招 聘工作的称为招聘专员 (Recruiter), 他们是人力

图1-113 完成后的效果

# 1.5.4 项目列表设置

项目列表设置主要是在项目的属性对话框 中设置。使用【列表属性】对话框可以设置整 个列表或个别列表项的外观,可以设置编号样 式、重置计数,设置个别列表项或整个列表的 项目符号样式选项。

将插入点放置在列表项的文本中后, 在菜 单栏中选择【格式】|【列表】|【属性】命令, 打开【列表属性】对话框,如图 1-114 所示。

| 列表層性          |           |      | -     |
|---------------|-----------|------|-------|
| 列表类型口:        | 编号列击      | (w): | 「「線空」 |
| 样式(5):        | (BRiA)    | 14   | (RA)  |
| 开始计数(公)       |           | (数字) |       |
| 列表项目 新建样式 (1) | × (9554.) | 4    |       |
| 重设计数 (B       | je j      | (御家) | ( RSh |

图1-114 【列表属性】对话框

在【列表属性】对话框中,可以设置要用 来定义列表的选项。

在【列表类型】下拉列表中,选择项目列 表的类型,包括【项目列表】、【编号列表】、 【目录列表】和【菜单列表】。

在【样式】下拉列表中,选择项目列表或 编号列表的样式。

当在【列表类型】下拉列表中选择【项目 列表】时,可以选择的【样式】有【项目符号】 和【正方形】两种,如图 1-115 所示。

将【列表类型】设置为【编号列表】时,

资源方面专家,或者是人事部的职员。 聘请的 最后选择权应该是用人单位,他们与合适的应征 者签署雇佣合约。网页效果如图 1-119 所示。

| · 監備影響問 (IIA                           |                                                    | 0.1.001 (4        | 758 5958                          | NO STR      | M9127192180                         |
|----------------------------------------|----------------------------------------------------|-------------------|-----------------------------------|-------------|-------------------------------------|
|                                        | 81.4                                               | 17198.8           | 0.000 10.00                       | e caus      | 用用+ 建分析学来生新生                        |
| 2008                                   |                                                    | 102.00            |                                   | 10191818879 |                                     |
|                                        |                                                    |                   |                                   | 28458685    |                                     |
| H-H-                                   |                                                    |                   |                                   |             | RUGARA 55 81                        |
| 2 St                                   |                                                    |                   | 11111111                          | Sec.        | 27 27 25 48 45                      |
|                                        |                                                    | BRIDE - 130       | No. 24 AL                         | 80.87       | WATE COMP 24                        |
|                                        |                                                    | REALIZY FAILS AND |                                   |             | RELITENC                            |
| CULIS OF INSTRUCT                      |                                                    |                   | 19898                             | arba        |                                     |
| Elinetecture:                          | W- Skid-UStre                                      |                   | ERREEM                            | BARIE       | R: DKGLORN                          |
| B. Acquire B.                          | # (0) \$800                                        |                   | 15.1880                           | ILLE .      | R: 0.12.500                         |
| 東京の会大部市大学の大変                           | R - collection<br>R - collection<br>R - Collection |                   | RELEVENER<br>SERVICE<br>DISSEVENE |             | R-0104841<br>R-0104804<br>R-0104804 |
| B.10+99284                             |                                                    |                   |                                   |             |                                     |
| BUGERER/BUB                            |                                                    |                   |                                   |             |                                     |
| E WHERE AND                            | # 10 ER                                            | nen.              | Linepans<br>Linepans<br>Linepans  |             | 第一级人员教师 金融员                         |
| 「「「「「「「」」」「「」」」                        | ALCORE                                             |                   |                                   |             | R- IAL GRH                          |
| 日本 の 日本 の 日本 の 日本 の 日本 の               | R ISLER                                            | 104               |                                   |             | 用- (3),目前学校(第                       |
| 1142049010                             | A-31-64                                            | CREDITHE          | 119284                            | 8013        | #: Dr.d./,Sache                     |
| 978.8ER->                              |                                                    |                   | antes.                            | Are.        | a marga-                            |
| *##################################### | 10.4097                                            | 16,63216          | 212/8-0701206 of                  |             | DISECTION.                          |
| T+riddiner.                            | AL THERE                                           | 16.0284           | 72/607#786 CEL                    |             | Infidit # 171031                    |
| 841823879                              | 11.20129                                           | 101000-0          | 1216-0765-096.10                  |             | 1-TH7248.01111                      |
| 848.97                                 | R. Dente                                           |                   | DULT HARS IT                      |             | +745894(1) nm)                      |
| THINKING                               | IL DOUGH                                           | ARCES IN          | \$144 e71 885 CB1                 |             | ##1,7248 (000P)                     |
| A REAL PROPERTY AND                    | H1 104-079                                         | ILATER .          | 22/12/2018                        | 1000 410    | Konikted (10.11)                    |
| 121542883230                           | 10.01674                                           | 185               |                                   | 1986.19     | 8-147816-12709                      |
| 1.0481018554                           | 8-241.74                                           | CINH.             | 11115-0.10                        | 7.000 107   | 171808                              |
| CONTRACTOR NO.                         | at weather                                         |                   | 2015200                           | BRE 18      | LOBADE                              |

图1-119 兴德教师招聘网

| 素材 | 素材\Cha01\"兴德教师招聘网"文件夹                    |
|----|------------------------------------------|
| 场景 | 场景\Cha01\上机练习——制作兴德教师招聘<br>网网页.html      |
| 视频 | 视频教学\Cha01\1.6 上机练习——制作兴德<br>教师招聘网网页.mp4 |

01 启动 Dreamweaver CC 软件后,在菜单 栏中选择【文件】|【新建】命令,弹出【新建 文档】对话框,将【文档类型】设置为【HTML 5】,单击【创建】按钮。按 Ctrl+Alt+T 组合键, 打开 Table 对话框,将【行数】、【列】分别设 置为 1、2,将【表格宽度】设置为 800 像素, 其他均设置为 0,如图 1-120 所示。

02 单击【确定】按钮,选择插入的表格, 在【属性】面板中将Align设置为【居中对 齐】,将第1列单元格的【宽】、【高】分别设 置为200、70,将光标置入第1列单元格内, 按Ctrl+Alt+I组合键,打开【选择图像源文件】 对话框,选择"兴德教师招聘网\标题.jpg"素 材文件,如图1-121所示。

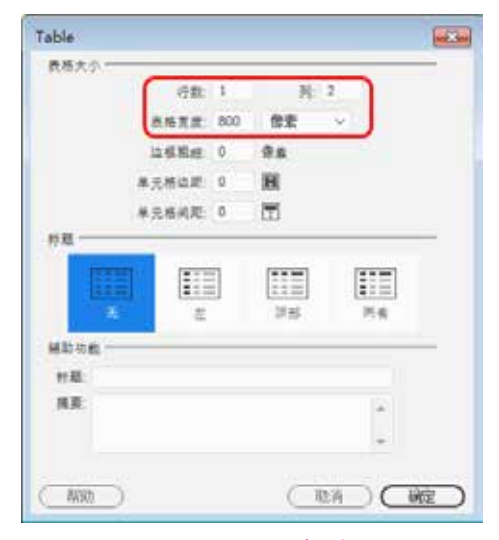

图1-120 Table对话框

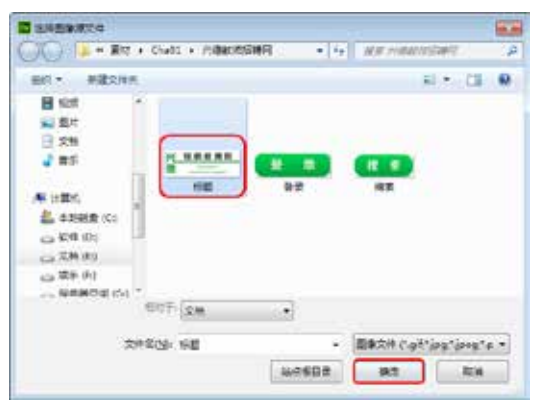

#### 图1-121 选择素材文件

03 单击【确定】按钮,即可插入素 材图片,将光标置入第2列单元格内,按 Ctrl+Alt+T组合键,打开Table对话框,将【行 数】、【列】分别设置为1、5,将【表格宽度】 设置为600像素,如图1-122所示。

04 单击【确定】按钮,插入表格。然后 在表格上单击鼠标右键,在弹出的快捷菜单中 选择【CSS样式】|【新建】命令,弹出【新建 CSS规则】对话框,将【选择器名称】设置为 gel,如图 1-123 所示。

**05** 单击【确定】按钮,在【分类】列表 框中选择【边框】选项,将 Style 设置为 solid, 将 Width 设置为 thin,将 Color 设置为 #093,如 图 1-124 所示。

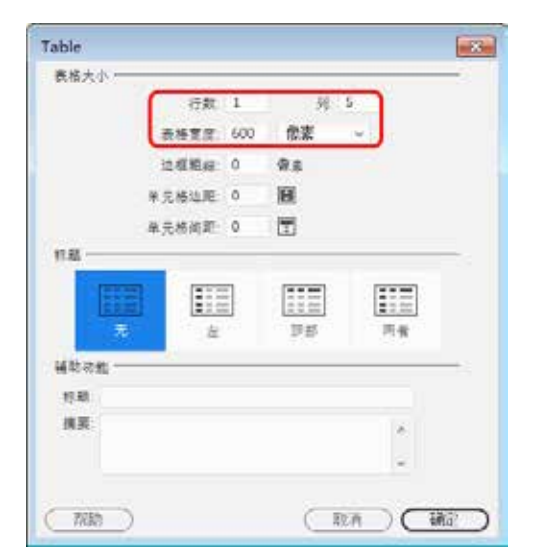

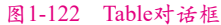

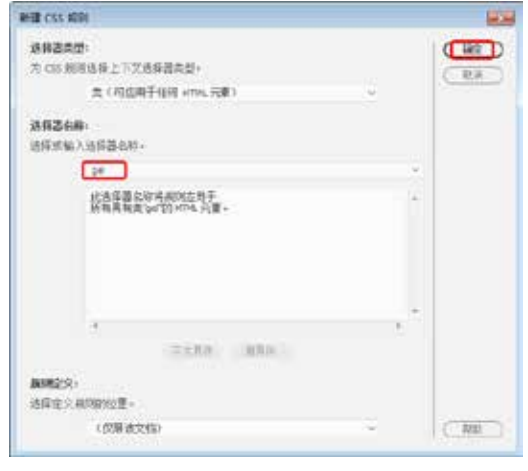

图1-123 【新建CSS规则】对话框

|            | 910<br>15 (1911 | - | 0.65                                                                                               | es: | _   |   | 130<br>8 1948(4) |
|------------|-----------------|---|----------------------------------------------------------------------------------------------------|-----|-----|---|------------------|
| 140        | Card.           |   | 100                                                                                                |     |     | - | #000             |
| 100        | -               |   | 100                                                                                                |     | 100 |   |                  |
| 100000000  | -               |   | 100                                                                                                |     |     |   | <b>1</b>         |
| , Lintzi i | -               |   | 100                                                                                                |     |     |   |                  |
|            | ê 8 8 8         |   | UTI<br>524HT-0<br>74FC - ord<br>14FC - ord<br>14FC - ord<br>14FC - ord<br>14FC - ord<br>14FC - ord |     |     |   |                  |

## 图1-124 设置规则

06 单击【确定】按钮,选择第1、3、5列单元格,为选中的单元格应用该样式,然
后将第1、3、5列单元格的【宽】分别设置为
65、295、188。将光标置入第1列单元格内,按 Ctrl+Alt+T 组合键,打开 Table 对话框,在该

对话框中将【行数】、【列】分别设置为2、1, 将【表格宽度】设置为65 像素,将【单元格边 距】设置为8,如图1-125 所示。

| Table    |          |     | <b>—</b> |
|----------|----------|-----|----------|
| 表格大小     |          |     |          |
|          | 行数: 2    | 列:  | 1        |
|          | 表格宽度: 65 | 像素  | $\sim$   |
|          | 边框粗细: 0  | 像素  |          |
|          | 单元格边距: 8 |     |          |
|          | 单元格间距: 0 |     |          |
| 标题       |          |     |          |
| <b>王</b> |          | 顶部  | 两者       |
| 辅助功能     |          |     |          |
| 标题:      |          |     |          |
| 摘要:      |          |     | A<br>T   |
| 潮助       |          | ( D | 消 確      |

## 图1-125 Table对话框

07 单击【确定】按钮,然后在插入单元格 内输入【找工作】、【找人才】文本,单击鼠标右 键,在弹出的快捷菜单中选择【CSS样式】|【新 建】命令,弹出【新建 CSS 规则】对话框,将 【选择器名称】设置为 A1,单击【确定】按钮, 在【A1 的 CSS 规则定义】对话框中将 Font-size 设置为 13,如图 1-126 所示。

| Ha                                        | 10                                                                                                    |
|-------------------------------------------|----------------------------------------------------------------------------------------------------|
| 提择<br>發展<br>起始。<br>新聞<br>記<br>問<br>問<br>問 | Testing(d): Q: carlos, viel/or test, lowerse test, trees, trees to, trees, trees to, trees, trees |
|                                           |                                                                                                    |

## 图1-126 设置规则

08 单击【确定】按钮,选择刚刚创建的 文本,将【目标规则】设置为A1,将【水平】 设置为居中对齐。将光标置入第3列单元格 内,按Ctrl+Alt+T组合键,打开Table对话框, 将【行数】、【列】分别设置为2、1,将【表格 宽度】设置为295像素,将【单元格边距】设 置为8,如图1-127所示。

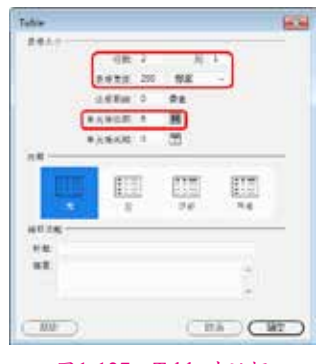

图1-127 Table对话框

(9) 单击【确定】按钮,即可创建表格。 选择单元格,将【水平】设置为居中对齐,在 单元格内输入文本,然后为输入的文本应用该 样式,完成后的效果如图 1-128 所示。

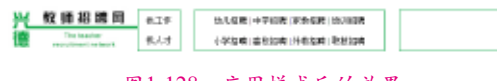

# 图1-128 应用样式后的效果

10 将光标置入第5列单元格内,按 Ctrl+Alt+T组合键,打开Table对话框,将【行 数】、【列】分别设置为2、1,将【表格宽度】 设置为188像素,将【单元格边距】设置为8, 单击【确定】按钮,插入表格,将单元格的【水 平】设置为居中对齐。然后在单元格内输入文 本,单击鼠标右键,在弹出的快捷菜单中选择 【CSS样式】|【新建】命令,弹出【新建CSS 规则】对话框,将【选择器名称】设置为A2, 如图 1-129 所示。

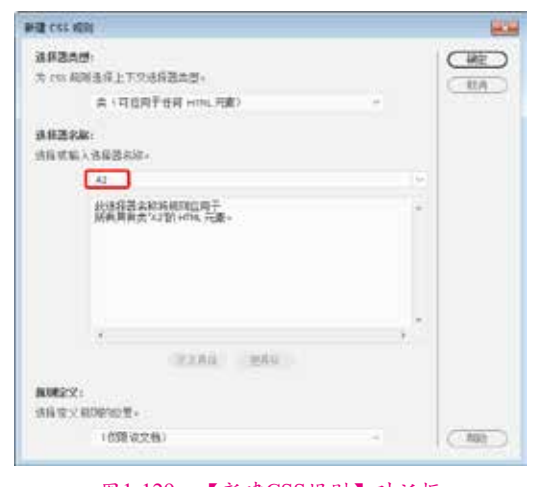

图1-129 【新建CSS规则】对话框 11 单击【确定】按钮,在弹出的对话框 中选择【分类】列表框中的【类型】选项,将Font-size设置为13,将Font-weight设置为bold,如图1-130所示。

| funiterin(D) (D for | Interneties Text                                                |                                  |                                                                                                    |
|---------------------|-----------------------------------------------------------------|----------------------------------|----------------------------------------------------------------------------------------------------|
|                     |                                                                 | Delated Seri, Work, Tarry S., 19 | *                                                                                                    |
| POICHER 11 18       | - 29                                                            | - Internet (20) with             | -                                                                                                    |
| New YOR             | 1.1                                                             | Association (Contraction)        | -                                                                                                    |
| Crokept(2)          | 10 Inc.                                                         | Terraster()                      | -                                                                                                    |
| - Hores             | C setekelü<br>C setekelü<br>C seteklü<br>C seteklü<br>C seteklü | Concert (1.4                     |                                                                                                    |
|                     | herord)<br>ortopoly<br>betroord)                                | herendo                          | Nervedb<br>Leveloperto<br>Leveloperto<br>Leveloper |

#### 图1-130 设置规则

12 单击【确定】按钮,将【城市:】、【科目:】文本的【目标规则】设置为A2,将其他文本的【目标规则】设置为A1,单击【实时视图】按钮,观看效果如图1-131所示。

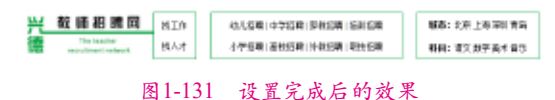

13 将光标置入表格的右侧,按 Ctrl+Alt+T组合键,打开Table对话框,将【行数】、【列】均设置为1,将【表格宽度】设置为800像素,将【单元格边距】设置为0,如图1-132所示。

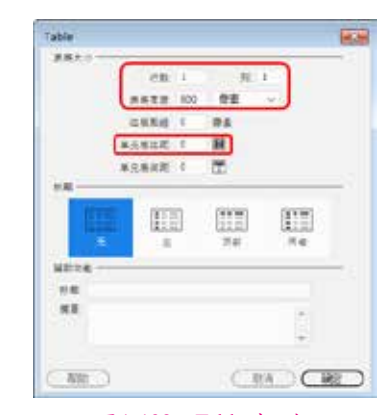

#### 图1-132 Table对话框

14 单击【确定】按钮,在【属性】面板 中将 Align 设置为【居中对齐】。将光标置入该 单元格内,在菜单栏中选择【插入】|HTML|【水 平线】命令。选择插入的水平线,单击【拆分】 按钮,在 hr 右侧输入代码 color=" #009933",如 图 1-133 所示。

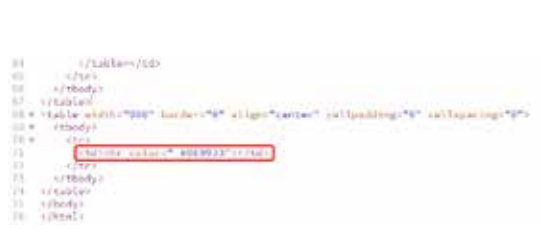

## 图1-133 设置水平线颜色

15 将 光 标 置 入 表 格 的 右 侧, 按 Ctrl+Alt+T 组合键, 打开 Table 对话框, 在该对 话框中将【行数】、【列】分别设置为 1、2,将 【表格宽度】设置为 800 像素,其他保持默认 设置,单击【确定】按钮。将插入的表格 Align 设置为【居中对齐】,将光标置入第 1 列单元 格内,将【宽】设置为 260。将光标置入该单 元格内,按 Ctrl+Alt+T 组合键,打开 Table 对话 框,在该对话框中将【行数】、【列】分别设置 为 4、2,将【表格宽度】设置为 260 像素,将 【单元格边距】设置为 11,如图 1-134 所示。

|         | 石町 4                   | 91-1- | 2                    |
|---------|------------------------|-------|----------------------|
|         | 贵格克度 260               | 信素    | ~                    |
|         | 山田和田 0                 | 9.4   |                      |
|         | 单元接边题: 11              | н     |                      |
|         | *******                | 12    |                      |
|         | COMPLEXIBLE COMPLEXIES | 100   |                      |
|         |                        | -     | in the second second |
|         |                        | 112   | 1.11                 |
|         | 生                      | 顶板    | 汽车                   |
| 编动功能 —— | _                      |       |                      |
| 村里      |                        |       |                      |
| RE.     |                        |       | 14                   |
|         |                        |       |                      |
|         |                        |       | 1 W 1                |

#### 图1-134 Table对话框

16 单击【确定】按钮,即可插入表格。选择所有单元格,将【背景颜色】设置为#flflfl。 将第1列单元格的宽设置为129,将第1行单元 格、第2行单元格、第3行单元格分别合并, 然后在第1行单元格内输入文字【会员注册】, 将【水平】设置为居中对齐,单击鼠标右键, 在弹出的快捷菜单中选择【CSS 样式】|【新建】 命令,弹出【新建 CSS 规则】对话框,将【选 择器名称】设置为 A3,如图 1-135 所示。

| #12 cts 201                                                                |   | 10.10 |
|----------------------------------------------------------------------------|---|-------|
| 24章555<br>ハ ca 450 A R L T X 2 R 第355<br>本 (F 出外子(F c = 11, 月里)            | - | 8     |
| AMBRAN<br>MATAN, ANDERN<br>MALE ALMANING<br>MALE ALMANING<br>MALE ALMANING | 1 |       |
| 2226 - 224                                                                 |   |       |
| AMEX<br>APTIMATE:                                                          |   |       |
| (028,829)                                                                  |   | CWED  |

图1-135 【新建CSS规则】对话框

**17** 单击【确定】按钮,在打开的对话框 中将 Font-weight 设置为 bold,将 Color 设置为 #009933,如图 1-136 所示。

| AN AL AND ADDREAM                                                  |                                                               | 1 |
|--------------------------------------------------------------------|---------------------------------------------------------------|---|
| 20                                                                 | 201                                                           |   |
| AD1<br>174<br>174<br>176<br>176<br>198<br>198<br>198<br>198<br>198 | tonhmy(2): Q Carlos Harle Tat, Lansees (pr), finds, time (b), | ) |
| (1997)                                                             |                                                               |   |

#### 图1-136 设置规则

18 单击【确定】按钮,选择刚刚输入的 文本,在【属性】面板中将【目标规则】设置 为 A3。将光标置入第 2 行单元格内,在菜单栏 中选择【插入】|【表单】|【文本】命令,如 图 1-137 所示。

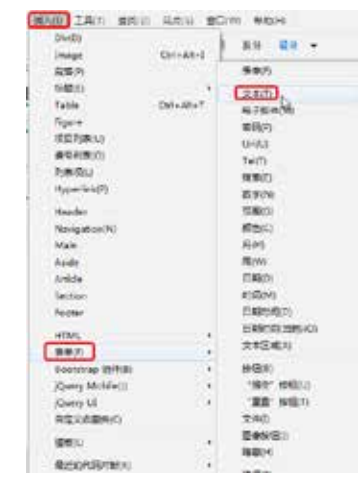

图1-137 选择【文本】命令

**19** 选择该命令后即可插入表单,将文本 更改为【用户名:】,使用同样的方法在第3 行单元格内插入表单,效果如图 1-138 所示。

| <u>兴教师招展网</u> | 818<br>847 | 10/16 R |
|---------------|------------|---------|
| 0000 M        |            |         |
| 用户名:          |            |         |
| ξ iği         |            |         |

## 图1-138 设置完成后的效果

20 将光标插入第4行第1列单元格内, 按 Ctrl+Alt+I 组合键,打开【选择图像源文件】 对话框,选择"兴德教师招聘网\登录.png" 素材文件,如图1-139 所示。

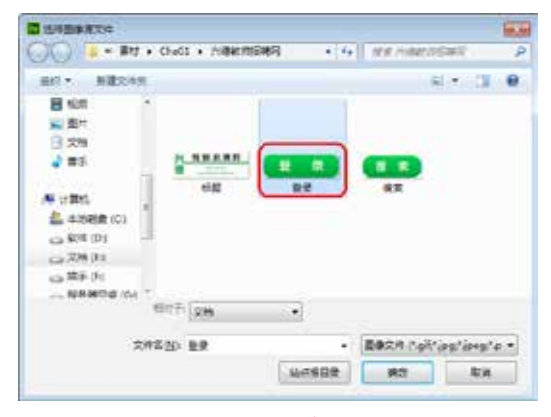

# 图1-139 选择素材文件

21 单击【确定】按钮,将【水平】设置为居中对齐。将光标置入第4行第2列单元格内,将【宽】设置为87,在该单元格内输入【忘记密码?】文本,将【水平】设置为居中对齐,单击鼠标右键,在弹出的快捷菜单中选择【CSS样式】|【新建】命令,弹出【新建CSS规则】对话框,将【选择器名称】设置为A4,其他保持默认设置,单击【确定】按钮,再在弹出的对话框中将Font-size设置为13,将Color设置为#093,如图1-140所示。

22 单击【确定】按钮,选择刚刚输入的 文本,在【属性】面板中将【目标规则】设置 为.A4,单击【实时视图】按钮,观看效果如 图 1-141 所示。

| 1A                                                                                    | 80               |                                                                                                    |                                                                                             |
|---------------------------------------------------------------------------------------|------------------|----------------------------------------------------------------------------------------------------|---------------------------------------------------------------------------------------------|
| 3.0                                                                                   | Call             | start. It cannot an else the course                                                                                                    |                                                                                             |
| DR DR                                                                                 | Tat              | and a state of the state of the | Prevenue                                                                                    |
| 500                                                                                   | - Carto          | esietto -                                                                                                    | Post-weight                                                                                 |
| 50                                                                                    | them             | eyna - Griye                                                                                                    | tee trainformetta                                                                           |
|                                                                                       |                  | () more (2)                                                                                                    |                                                                                             |
| (mag)                                                                                 |                  | G                                                                                                    |                                                                                             |
|                                                                                       |                  |                                                                                                    |                                                                                             |
|                                                                                       | 图                | 1-140 设置规则                                                                                                    |                                                                                             |
| 4 航路和周期                                                                               | R_15             | 1-140 设置规则                                                                                                    | 1 MAI 119 25 TO 8                                                                           |
|                                                                                       | 8.18<br>8.41     | 1-140 设置规则<br>[1][1][1][1][1][1][1][1][1][1][1][1][1][                                                                                                    | 1<br>1<br>1<br>1<br>1<br>1<br>1<br>1<br>1<br>1<br>1<br>1<br>1<br>1<br>1<br>1<br>1<br>1<br>1 |
| 4 住協設開設<br>Presses<br>ARSAR                                                           | 图18<br>图AIT      | 11-140 设置规则<br>12.11mm ++54.11 = 70mm Halas<br>+341am 2015.11 +100mm Helan                                                                                                    | 1 1441 117 25 7317<br>1 Rep: 02 117 8× 8                                                    |
| 년 1월 18월 18월 18월 18월<br>1971년 18월<br>1971년 18월<br>1971년 18월<br>1871년 18월<br>1871년 18월 | 图<br>第23<br>第47  | 1-140 设置规则<br>(1-140 改置规则<br>(1-140 # #### ##### #####<br>(1-140 改置规则)                                                                                                    | 1 884 10 20 10 87<br>1 885 87 87 87 87                                                      |
| 선 11 16 8 唐 10<br>고 ( )<br>(11 16 16 16 16 16 16 16 16 16 16 16 16 1                  | 图<br>#2.5<br>#AT | 1-140 设置规则<br>也让## #### ##### #####<br>##### ##### #####                                                                                                    | a<br>k (1,5,5,5,5,5,5,0,4,5)<br>k (1,5,5,5,5,5,5,5,5,5,5,5,5,5,5,5,5,5,5,5                  |

#### 图1-141 设置完成后的效果

23 将光标置入大表格的第2列单元格 内,将【水平】设置为右对齐。按Ctrl+Alt+T 组合键,打开Table对话框,将【行数】、【列】 分别设置为1、3,将【表格宽度】设置为525 像素,将【单元格边距】设置为0,如图1-142 所示。

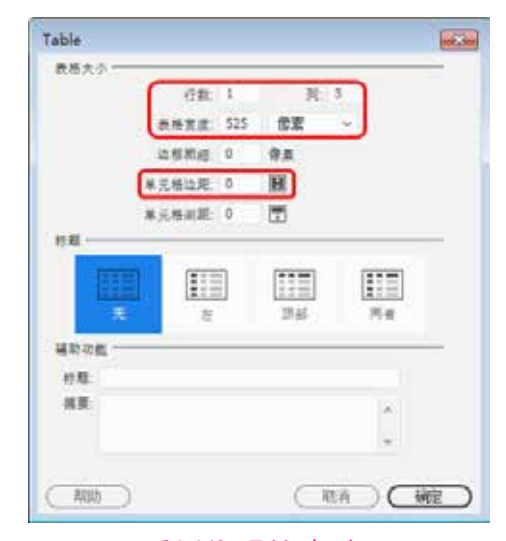

## 图1-142 Table对话框

24 将光标置入第1列单元格内,在该单元格内插入4行2列、【表格宽度】为320像素、【单元格边距】为12的表格。然后使用前面介绍的方法将单元格合并,并在单元格内进行设置,完成后的效果如图1-143所示。

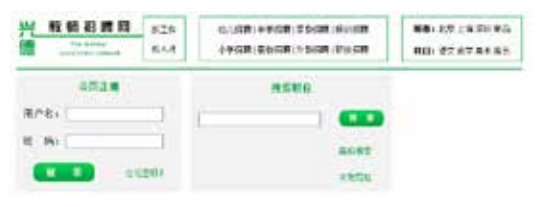

## 图1-143 设置完成后的效果

25 将光标置入第3行第1列单元格内, 选择【插入】|【表单】|【选择】命令,将文字 删除。然后选择插入的表单,在【属性】面板 中单击【列表值】按钮,在弹出的【列表值】 对话框中进行设置,如图1-144所示。

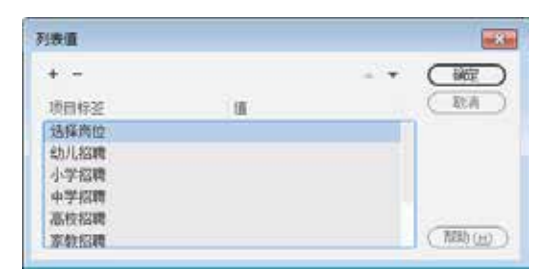

#### 图1-144 【列表值】对话框

26 使用同样的方法设置其他表单,完成 后的效果如图 1-145 所示。

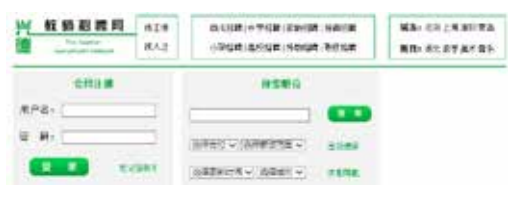

#### 图1-145 设置完成后的效果

27 将第2列单元格的【宽】设置为13, 选择第3列单元格,将其目标规则设置为gel。 将光标置入该单元格内,按Ctrl+Alt+T组合 键,打开Table对话框,将【行数】、【列】分 别设置为6、1,将【表格宽度】设置为188像 素,将【单元格边距】设置为8,如图1-146 所示。

28 单击【确定】按钮,在单元格内输入 文本,然后为输入的文本应用 A1 的 CSS 样 式,完成后的效果如图 1-147 所示。

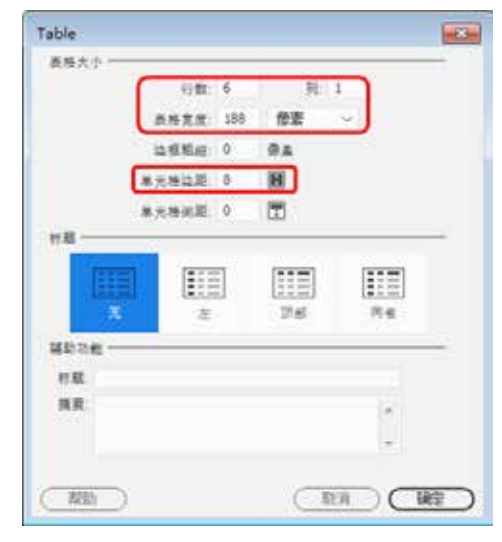

图1-146 Table对话框

| 兴 就通着两月    | Mile.         | 01.54 4714 9814     | 10/15/6 |              |
|------------|---------------|---------------------|---------|--------------|
| The sector | <b>8</b> .4.5 |                     |         | *******      |
| 会員注意       |               | 8286                |         | ARLANS DOTE  |
|            |               |                     |         | 264243036285 |
| 用户名。       |               |                     |         | 21.0525.4546 |
| R 8.       |               | ARRY IN ARRITH IN   | -       |              |
| (20) Tetal |               | and all services 22 | 2000    | #AUS/BZ#18   |
|            |               | NGROUP - HEAL -     | 2888    | 8820867892-  |

#### 图1-147 设置完成后的效果

29 将光标置入表格的右侧,按Ctrl+Alt+T 组合键,打开 Table 对话框,将【行数】、【列】 均设置为1,将【表格宽度】设置为800 像素, 将【单元格边距】设置为0,单击【确定】按 钮。选择插入的表格,将 Align 设置为【居中 对齐】,然后将光标置入该单元格内,选择【插 入】|HTML|【水平线】命令。选择插入的水平 线,根据前面介绍的方法设置水平线的颜色, 完成后的效果如图 1-148 所示。

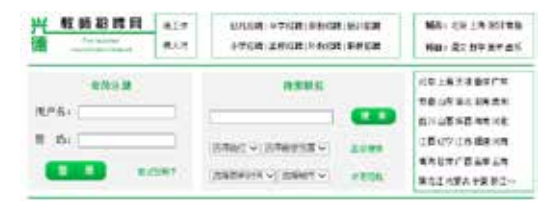

#### 图1-148 插入水平线后的效果

30 将光标置入表格的右侧,按Ctrl+Alt+T 组合键打开 Table 对话框,将【行数】、【列】分 别设置为 1、2,将【表格宽度】设置为 820 像 素,将【单元格间距】设置为 10,其他保持默 认设置,如图 1-149 所示。

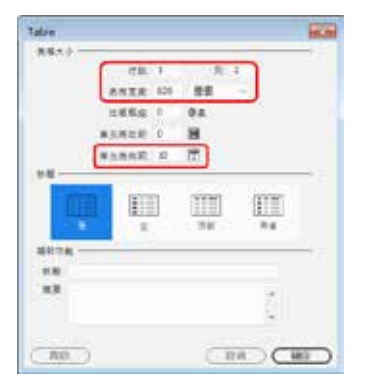

图1-149 Table对话框

31 单击【确定】按钮,选择插入的表格, 在【属性】面板中将 Align 设置为【居中对齐】, 单击鼠标右键,在弹出的快捷菜单中选择【CSS 样式】|【新建】命令,弹出【新建 CSS 规则】 对话框,将【选择器名称】设置为 ge2,如 图 1-150 所示。

| 新聞 CDS 相利                        |      | -       |
|----------------------------------|------|---------|
| SHERT                            |      | CHE     |
| 为 coi 规则选择上下完选择副表型+              |      | (110)   |
| 青(可當時子信用 xms. 元慶)                | 1.14 |         |
| 3#22#                            |      |         |
| 选择或输入选择器把称-                      |      |         |
| 192                              | 391  |         |
| 北边县县和村村的达用于<br>桥相是有本10-711月8.元里。 | G.   |         |
|                                  |      |         |
| 1280 280                         |      |         |
| NMEX<br>BREXHERIDE+              |      |         |
| (678-8255)                       | 1.41 | ( 581 ) |

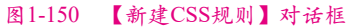

**32** 单击【确定】按钮,将 Style 列表中的 Top 设置为 solid,将 Width 设置为 thin,将 Color 设置为 #CCC,如图 1-151 所示。

|         |       |         | 0 100922                                                                                                    |           |
|---------|-------|---------|----------------------------------------------------------------------------------------------------|-----------|
| 9<br>4  | 10001 | and the | And the second                                                                                                    | 10 HOX    |
| 8       | and a |         | And the second second s | 100 Hores |
| е.<br>К | 14C   | 1000    | Acres and                                                                                                    | 5 -       |
|         |       |         |                                                                                                    |           |
|         |       |         |                                                                                                    |           |

图1-151 设置规则

33 为第1列、第2列单元格应用 ge2单元格样式。将光标置入第1列单元格内,按 Ctrl+Alt+T组合键,打开Table对话框,将【行数】、【列】分别设置为10、2,将【表格宽度】 设置为391像素,将【单元格边距】设置为5, 其他均设置为0,如图1-152 所示。

| Table |           |      |        |
|-------|-----------|------|--------|
| 表格大小  |           |      |        |
|       | 行数: 10    | 列: 2 |        |
|       | 表格宽度: 391 | 像素~  |        |
|       | 边框粗细: 0   | 像素   |        |
|       | 单元格边距: 5  | :    |        |
|       | 单元格间距: 0  |      |        |
| 标题    |           |      |        |
| 无     | 上<br>左    | 部    | 两者     |
| 辅助功能  |           |      |        |
| 标题:   |           |      |        |
| 摘要:   |           |      | *<br>* |
| 一帮助   |           | 取消   |        |

图1-152 Table对话框

34 在插入的表格内输入文本,然后为 文本应用 CSS 样式,完成后的效果如图 1-153 所示。

| 用户名:         |               |
|--------------|---------------|
| 索 11.        |               |
| 100 H-91     | 选择两位 💌 遗      |
| <b>1</b>     | REAL DAGENERS |
|              |               |
| 幼儿园教师招聘>>    |               |
| 北京朝阳区新教育幼儿园  | 聘: 图长幼儿园教师    |
| 山东济离朝阳幼儿园    | 聘:幼儿生活教师      |
| 黑龙江省大庆市大庆幼儿园 | 聘: 幼儿园保健医生    |
| 陕西西安安平幼儿园    | 轉:幼儿园英语教师     |
| 四川成都成才幼儿园    | 聘:因长幼儿园音乐教师   |
| 上海海阳幼儿园      | 聘:幼儿园教师 保育员   |
| 山东济南南方幼儿园    | 聘:幼儿园教师       |
| 期南长沙晨船幼儿园    | 聘:幼儿园美术教师     |
|              |               |

## 图1-153 设置表格

**35** 使用同样的方法设置其他表格,在表格内输入文本和插入水平线,并为文本应用 CSS 样式,完成后的效果如图 1-154 所示。

| 动儿肩枚伸筋靴 io                              |                                          | 小学校编辑数据2+           |                     |
|-----------------------------------------|------------------------------------------|---------------------|---------------------|
| ALL BRIDGER BUILD                       | BI EX UTSING                             | STREEPERGIE         | R-BHOLER#           |
| 052 <b>410</b> 003.8                    | 常になり支援教術                                 | ubnements.          | E) 0.123899         |
| 型化2.0米土管理土泉Q.1.8E                       | 用100月前日開始出生                              | 建在江南大田地大田松江田        | #1.022.021.011.0111 |
| SARAPPIAN                               | Rr III I I I I I I I I I I I I I I I I I | #ASHDTRAK           | Ro al LAIM GROW     |
| EA8-294810                              | (表) 蓝色 化乙基氨基基甲                           | answiceeng          | R) 第1 日本語名言語的       |
| 2.64993.8                               | AL INTERNAL BAR                          | 1840018             | B. MUEROR BAT       |
| up ARRADA B                             | RI CLEME                                 | UP NEEDOLS          | E: 014084           |
| ANK PERMIT                              | (用)电行机能力和器                               | 889.3599.18         | INV 010808 * MIN    |
| UNTERFORMER IN                          | R+ SH GHERSIN                            | 11422548010         | IN BRIDDING         |
| 078582 ···                              |                                          | REDSAL              |                     |
| 412.9.20                                | R-Z HYDRRING                             | 848-75757-14        | 0.184788            |
| 41.6563.07                              | R-1040398-82996                          | TEN TYATER LES      | 0.528               |
| 0.0107000000                            | 8                                        | *********           | 140400              |
| 1.87092                                 | RI 41780918                              | A 28 STO 281 19     | \$93.0pm            |
| 27411782+7                              | ALCOURS SKEWE                            | T88+7196-181        | 47/(78.0.0000)      |
| 1060418n1#                              | 8- CONTRACTOR                            | 248212:027 -0       | 244224              |
| 10月1日日日日日日日日日日日日日日日日日日日日日日日日日日日日日日日日日日日 | 表: 进行由行目前                                | 148+9688=14         | 810700              |
| ubszittien                              | 8. #+2758 2010                           | 0206+270018         | 4794683.111         |
| No. or THE or Marine of                 | E. CLARKS                                | A## \$200 \$20 T 19 | Tennen anter        |

# 图1-154 设置完成后的效果

1.7 思考与练习

1. 如何新建网页文档?

2. 如何插入水平线?